BANCO DE ESPAÑA Eurosistema

# INFORMATION TECHNOLOGY COMMITTEE

# **ESCB-PKI PROJECT**

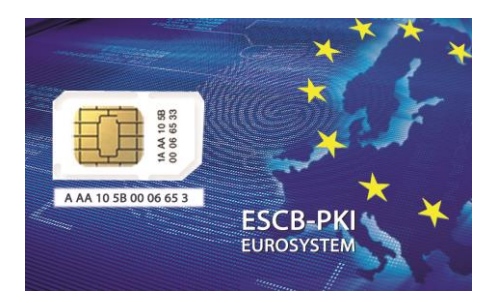

# ESCB-PKI REGISTRATION AUTHORITY APPLICATION

# REGISTRATION OFFICER'S MANUAL

VERSION 4.2

ECB-Restricted 22-October-2024

| TABL | E O | F C | ЭМТ | ENTS |
|------|-----|-----|-----|------|
|      |     |     |     |      |

| GI | LOSSAI | RYA    | ND ACRONYMS                                                              | 7  |
|----|--------|--------|--------------------------------------------------------------------------|----|
| 1. | Intro  | oducti | on                                                                       | 8  |
|    | 1.1.   | The I  | ESCB-PKI Website                                                         | 8  |
| 2. | The    | ESCI   | 3-PKI Registration Authority application                                 | 9  |
|    | 2.1.   | Syste  | em requirements                                                          | 9  |
|    | 2.2.   | Layo   | ut                                                                       | 9  |
|    | 2.3.   | Acce   | SS                                                                       | 11 |
| 3. | ESC    | B-PK   | I RA: Certificate management                                             | 12 |
|    | 3.1.   | Sear   | ch users                                                                 | 14 |
|    | 3.1.   | 1.     | User details                                                             | 16 |
|    | 3.1.2  | 2.     | Certificate package list                                                 | 17 |
|    | 3.1.3  | 3.     | Certificate request list                                                 | 19 |
|    | 3.1.4  | 4.     | User history                                                             | 21 |
|    | 3.2.   | Pend   | ling request list option                                                 | 22 |
|    | 3.2.3  | 1.     | Generate and download SOFTWARE-BASED certificates                        | 24 |
|    | 3.2.2  | 2.     | Generate and download TOKEN-BASED certificates                           | 26 |
|    | 3.2.3  | 3.     | Face-to-face delivery of TOKEN-BASED certificates for NON ESCB/SSM users | 29 |
|    | 3.2.4  | 4.     | Generate and download PROVISIONAL certificates                           | 31 |
|    | 3.2.   | 5.     | Verify Terms and Conditions acceptance                                   | 32 |
|    | 3.3.   | Sear   | ch shared mailbox                                                        | 33 |
|    | 3.3.3  | 1.     | Shared mailbox details                                                   | 35 |
|    | 3.3.2  | 2.     | Certificate package list                                                 | 36 |
|    | 3.3.3  | 3.     | Certificate request list                                                 | 37 |
|    | 3.3.4  | 4.     | Shared mailbox history                                                   | 39 |
|    | 3.4.   | Appr   | ove pending shared mailbox certificate requests                          | 40 |
|    | 3.4.:  | 1.     | Generate and download SHARED MAILBOX certificates                        | 42 |
|    | 3.4.2  | 2.     | Verify Terms and Conditions acceptance                                   | 44 |
|    | 3.5.   | Certi  | ficates audit                                                            | 45 |
|    | 3.6.   | Certi  | ficate requests audit                                                    | 47 |
| 4. | Mor    | e info | rmation about ESCB-PKI                                                   | 49 |

## TABLE OF ILLUSTRATIONS

| Figure 1 - ESCB-PKI Website                                                                                                    | 8                                                                                                    |
|----------------------------------------------------------------------------------------------------|----------------------------------------------------------------------------------------------------|
| Figure 2 - Production frame                                                                                                    | 9                                                                                                    |
| Figure 3 - Acceptance frame                                                                                                    | 9                                                                                                    |
| Figure 4 - Certificate management                                                                                                    | . 10                                                                                                    |
| Figure 5 - ESCB-PKI Website - Registration Authority Application                                                                                                    | .11                                                                                                    |
| Figure 6 - Certificate management                                                                                                    | .12                                                                                                    |
| Figure 7 - Certificates management. Search user option                                                                                                    | .14                                                                                                    |
| Figure 8 - Organisation user list                                                                                                    | .14                                                                                                    |
| Figure 9 - User details                                                                                                    | .15                                                                                                    |
| Figure 10 - User details                                                                                                    | .16                                                                                                    |
| Figure 11 - Certificate list                                                                                                    | .17                                                                                                    |
| Figure 12 - Certificate details                                                                                                    | .17                                                                                                    |
| Figure 13 - Certificate activity                                                                                                    | 18                                                                                                    |
| Figure 14 - Certificate requests list                                                                                                    | 19                                                                                                    |
| Figure 15 - Certificate requests details                                                                                                    | 10                                                                                                    |
| Figure 16 Paquest activity                                                                                                    | 20                                                                                                    |
| Figure 17 - Hear activity                                                                                                    | . 20                                                                                                    |
| Figure 17 - Osci activity                                                                                                    | . 21                                                                                                    |
| Figure 10 - Fending requests list                                                                                                    | . 22                                                                                                    |
| Figure 19 - Kequest detail                                                                                                    | . 22                                                                                                    |
| Figure 20 - Request history                                                                                                    | .23                                                                                                    |
| Figure 21 - Software-based certificate download                                                                                                    | .24                                                                                                    |
| Figure 22 - File protection PIN                                                                                                    | .24                                                                                                    |
| Figure 23 - Standard certificate generated                                                                                                    | .24                                                                                                    |
| Figure 24 - Token-based certificates request                                                                                                    | .26                                                                                                    |
| Figure 25 - Invalid token                                                                                                    | .26                                                                                                    |
| Figure 26 - Token-based certificates download process                                                                                                    | .26                                                                                                    |
| Figure 27 - Advanced certificates generation                                                                                                    | .27                                                                                                    |
| Figure 28 - Introduce PIN code                                                                                                    | .27                                                                                                    |
| Figure 29 - Public/private keys generation                                                                                                    | .27                                                                                                    |
| Figure 30 - Token-based certificates successfully generated                                                                                                    | .28                                                                                                    |
| $Q^{-}$                                                                                                    |                                                                                                    |
| Figure 31 - Storing certificates                                                                                                    | .28                                                                                                    |
| Figure 31 - Storing certificates<br>Figure 32 - Token-based certificates successfully stored                                                                                                    | .28<br>.28                                                                                                    |
| Figure 31 - Storing certificates<br>Figure 32 - Token-based certificates successfully stored<br>Figure 33 – Face-to-face delivery option                                                                                                    | .28<br>.28<br>.29                                                                                                    |
| Figure 31 - Storing certificates<br>Figure 32 - Token-based certificates successfully stored<br>Figure 33 – Face-to-face delivery option<br>Figure 34 – OTP2 shown to the Registration Officer for External Organizations                                                                                                    | .28<br>.28<br>.29<br>.30                                                                                                    |
| Figure 31 - Storing certificates<br>Figure 32 - Token-based certificates successfully stored<br>Figure 33 – Face-to-face delivery option<br>Figure 34 – OTP2 shown to the Registration Officer for External Organizations<br>Figure 35 – Download certificates button enabled once the subscriber signs the T&C document                                                                                                    | .28<br>.28<br>.29<br>.30<br>.30                                                                                                    |
| Figure 31 - Storing certificates<br>Figure 32 - Token-based certificates successfully stored<br>Figure 33 – Face-to-face delivery option<br>Figure 34 – OTP2 shown to the Registration Officer for External Organizations<br>Figure 35 – Download certificates button enabled once the subscriber signs the T&C document<br>Figure 36 - Provisional certificate request confirmation                                                                                                    | .28<br>.28<br>.29<br>.30<br>.30<br>.31                                                                                                    |
| Figure 31 - Storing certificates<br>Figure 32 - Token-based certificates successfully stored<br>Figure 33 – Face-to-face delivery option<br>Figure 34 – OTP2 shown to the Registration Officer for External Organizations<br>Figure 35 – Download certificates button enabled once the subscriber signs the T&C document<br>Figure 36 - Provisional certificate request confirmation<br>Figure 37 - Provisional certificate request details                                                                                                    | .28<br>.28<br>.29<br>.30<br>.30<br>.31                                                                                                    |
| Figure 31 - Storing certificates<br>Figure 32 - Token-based certificates successfully stored<br>Figure 33 – Face-to-face delivery option<br>Figure 34 – OTP2 shown to the Registration Officer for External Organizations<br>Figure 35 – Download certificates button enabled once the subscriber signs the T&C document<br>Figure 36 - Provisional certificate request confirmation<br>Figure 37 - Provisional certificate request details<br>Figure 38 - Terms and Conditions not accented yet non up                                                                                                    | .28<br>.28<br>.29<br>.30<br>.30<br>.31<br>.31<br>.31                                                                                                    |
| Figure 31 - Storing certificates<br>Figure 32 - Token-based certificates successfully stored<br>Figure 33 – Face-to-face delivery option<br>Figure 34 – OTP2 shown to the Registration Officer for External Organizations<br>Figure 35 – Download certificates button enabled once the subscriber signs the T&C document<br>Figure 36 - Provisional certificate request confirmation<br>Figure 37 - Provisional certificate request details<br>Figure 38 - Terms and Conditions not accepted yet pop up<br>Figure 39 - Terms and Conditions already accepted pop up                                                                                                    | .28<br>.29<br>.30<br>.30<br>.31<br>.31<br>.32<br>.32                                                                                                    |
| Figure 31 - Storing certificates<br>Figure 32 - Token-based certificates successfully stored<br>Figure 33 – Face-to-face delivery option<br>Figure 34 – OTP2 shown to the Registration Officer for External Organizations<br>Figure 35 – Download certificates button enabled once the subscriber signs the T&C document<br>Figure 36 - Provisional certificate request confirmation<br>Figure 37 - Provisional certificate request details<br>Figure 38 - Terms and Conditions not accepted yet pop up<br>Figure 39 - Terms and Conditions already accepted pop up<br>Figure 40 - Search shared mailbox                                                                                                    | .28<br>.29<br>.30<br>.30<br>.31<br>.31<br>.32<br>.32<br>.33                                                                                                    |
| Figure 31 - Storing certificates<br>Figure 32 - Token-based certificates successfully stored<br>Figure 33 – Face-to-face delivery option<br>Figure 34 – OTP2 shown to the Registration Officer for External Organizations<br>Figure 35 – Download certificates button enabled once the subscriber signs the T&C document<br>Figure 36 - Provisional certificate request confirmation<br>Figure 37 - Provisional certificate request details<br>Figure 38 - Terms and Conditions not accepted yet pop up<br>Figure 39 - Terms and Conditions already accepted pop up<br>Figure 40 - Search shared mailbox<br>Figure 41 - Shared mailbox                                                                                                    | .28<br>.29<br>.30<br>.31<br>.31<br>.32<br>.32<br>.33<br>33                                                                                                    |
| Figure 31 - Storing certificates<br>Figure 32 - Token-based certificates successfully stored<br>Figure 33 – Face-to-face delivery option<br>Figure 34 – OTP2 shown to the Registration Officer for External Organizations<br>Figure 35 – Download certificates button enabled once the subscriber signs the T&C document<br>Figure 36 - Provisional certificate request confirmation<br>Figure 37 - Provisional certificate request details<br>Figure 38 - Terms and Conditions not accepted yet pop up<br>Figure 39 - Terms and Conditions already accepted pop up<br>Figure 40 - Search shared mailbox<br>Figure 41 - Shared mailbox details                                                                                                    | .28<br>.29<br>.30<br>.31<br>.31<br>.32<br>.32<br>.33<br>.33<br>.33                                                                                                    |
| Figure 31 - Storing certificates<br>Figure 32 - Token-based certificates successfully stored<br>Figure 33 – Face-to-face delivery option<br>Figure 34 – OTP2 shown to the Registration Officer for External Organizations<br>Figure 35 – Download certificates button enabled once the subscriber signs the T&C document<br>Figure 36 - Provisional certificate request confirmation<br>Figure 37 - Provisional certificate request details<br>Figure 38 - Terms and Conditions not accepted yet pop up<br>Figure 39 - Terms and Conditions already accepted pop up<br>Figure 40 - Search shared mailbox<br>Figure 41 - Shared mailbox details<br>Figure 43 - Shared mailbox details                                                                                                    | .28<br>.29<br>.30<br>.30<br>.31<br>.31<br>.32<br>.32<br>.33<br>.33<br>.33                                                                                                    |
| Figure 31 - Storing certificates<br>Figure 32 - Token-based certificates successfully stored<br>Figure 33 – Face-to-face delivery option<br>Figure 34 – OTP2 shown to the Registration Officer for External Organizations<br>Figure 35 – Download certificates button enabled once the subscriber signs the T&C document<br>Figure 36 - Provisional certificate request confirmation<br>Figure 37 - Provisional certificate request details<br>Figure 38 - Terms and Conditions not accepted yet pop up<br>Figure 40 - Search shared mailbox<br>Figure 41 - Shared mailbox details<br>Figure 43 - Shared mailbox details                                                                                                    | .28<br>.29<br>.30<br>.31<br>.32<br>.33<br>.33<br>.33<br>.33<br>.35                                                                                                    |
| Figure 31 - Storing certificates<br>Figure 32 - Token-based certificates successfully stored<br>Figure 33 – Face-to-face delivery option<br>Figure 34 – OTP2 shown to the Registration Officer for External Organizations<br>Figure 35 – Download certificates button enabled once the subscriber signs the T&C document<br>Figure 36 - Provisional certificate request confirmation<br>Figure 37 - Provisional certificate request details<br>Figure 38 - Terms and Conditions not accepted yet pop up<br>Figure 39 - Terms and Conditions already accepted pop up<br>Figure 40 - Search shared mailbox<br>Figure 41 - Shared mailbox details<br>Figure 43 - Shared mailbox certificate package list<br>Figure 44 - Shared mailbox certificate package list                                                                                                    | .28<br>.29<br>.30<br>.31<br>.31<br>.32<br>.33<br>.33<br>.33<br>.35<br>.36                                                                                                    |
| Figure 31 - Storing certificates<br>Figure 32 - Token-based certificates successfully stored<br>Figure 33 – Face-to-face delivery option<br>Figure 34 – OTP2 shown to the Registration Officer for External Organizations<br>Figure 35 – Download certificates button enabled once the subscriber signs the T&C document<br>Figure 36 - Provisional certificate request confirmation<br>Figure 37 - Provisional certificate request details<br>Figure 38 - Terms and Conditions not accepted yet pop up<br>Figure 39 - Terms and Conditions already accepted pop up<br>Figure 40 - Search shared mailbox<br>Figure 41 - Shared mailbox details<br>Figure 43 - Shared mailbox certificate package list<br>Figure 45 - Shared mailbox certificate requests list                                                                                                    | .28<br>.29<br>.30<br>.31<br>.31<br>.32<br>.33<br>.33<br>.33<br>.35<br>.36<br>.37                                                                                                    |
| Figure 31 - Storing certificates                                                                                                    | .28<br>.29<br>.30<br>.31<br>.31<br>.32<br>.33<br>.33<br>.33<br>.35<br>.36<br>.37<br>.37                                                                                              |
| Figure 31 - Storing certificates<br>Figure 32 - Token-based certificates successfully stored<br>Figure 33 - Face-to-face delivery option<br>Figure 34 - OTP2 shown to the Registration Officer for External Organizations<br>Figure 35 - Download certificates button enabled once the subscriber signs the T&C document<br>Figure 36 - Provisional certificate request confirmation<br>Figure 37 - Provisional certificate request details<br>Figure 38 - Terms and Conditions not accepted yet pop up<br>Figure 40 - Search shared mailbox<br>Figure 41 - Shared mailbox details<br>Figure 43 - Shared mailbox details<br>Figure 43 - Shared mailbox certificate package list<br>Figure 44 - Shared mailbox certificate request slist<br>Figure 45 - Shared mailbox certificate request slist<br>Figure 47 - Shared mailbox certificate request details<br>Figure 47 - Shared mailbox certificate request slist<br>Figure 47 - Shared mailbox certificate request slist<br>Figure 47 - Shared mailbox certificate request letails<br>Figure 47 - Shared mailbox certificate request slist<br>Figure 47 - Shared mailbox certificate request slist<br>Figure 47 - Shared mailbox certificate request details<br>Figure 47 - Shared mailbox certificate request details<br>Figure 47 - Shared mailbox certificate request details<br>Figure 47 - Shared mailbox certificate request details<br>Figure 47 - Shared mailbox certificate request details<br>Figure 47 - Shared mailbox certificate request details<br>Figure 47 - Shared mailbox certificate request details<br>Figure 47 - Shared mailbox certificate request details<br>Figure 47 - Shared mailbox certificate request details<br>Figure 47 - Shared mailbox certificate request details                                                                                                    | .28<br>.29<br>.30<br>.31<br>.31<br>.32<br>.33<br>.33<br>.35<br>.36<br>.37<br>.37<br>.38                                                                                              |
| Figure 31 - Storing certificates<br>Figure 32 - Token-based certificates successfully stored<br>Figure 33 - Face-to-face delivery option<br>Figure 34 - OTP2 shown to the Registration Officer for External Organizations<br>Figure 35 - Download certificates button enabled once the subscriber signs the T&C document<br>Figure 36 - Provisional certificate request confirmation<br>Figure 37 - Provisional certificate request details<br>Figure 38 - Terms and Conditions not accepted yet pop up<br>Figure 40 - Search shared mailbox<br>Figure 41 - Shared mailbox details<br>Figure 43 - Shared mailbox details<br>Figure 44 - Shared mailbox certificate package list<br>Figure 45 - Shared mailbox certificate requests list<br>Figure 47 - Shared mailbox certificate request details<br>Figure 48 - Shared mailbox activity                                                                                                    | .28<br>.29<br>.30<br>.31<br>.32<br>.33<br>.33<br>.33<br>.35<br>.36<br>.37<br>.37<br>.38<br>.39                                                                                       |
| Figure 31 - Storing certificates<br>Figure 32 - Token-based certificates successfully stored<br>Figure 33 - Face-to-face delivery option<br>Figure 34 - OTP2 shown to the Registration Officer for External Organizations<br>Figure 35 - Download certificates button enabled once the subscriber signs the T&C document<br>Figure 36 - Provisional certificate request confirmation<br>Figure 37 - Provisional certificate request details<br>Figure 38 - Terms and Conditions not accepted yet pop up<br>Figure 39 - Terms and Conditions already accepted pop up<br>Figure 40 - Search shared mailbox<br>Figure 41 - Shared mailbox details<br>Figure 42 - Shared mailbox details<br>Figure 43 - Shared mailbox certificate package list<br>Figure 44 - Shared mailbox certificate requests list<br>Figure 45 - Shared mailbox certificate request list<br>Figure 47 - Shared mailbox certificate request gets list<br>Figure 48 - Shared mailbox certificate request letails<br>Figure 49 - Shared mailbox certificate request letails<br>Figure 49 - Shared mailbox certificate request letails<br>Figure 49 - Shared mailbox certificate request letails<br>Figure 49 - Shared mailbox certificate request letails<br>Figure 49 - Shared mailbox certificate request letails<br>Figure 49 - Shared mailbox certificate request letails<br>Figure 49 - Shared mailbox certificate request letails<br>Figure 49 - Shared mailbox certificate request letails<br>Figure 49 - Shared mailbox certificate request letails<br>Figure 49 - Shared mailbox certificate request letails<br>Figure 49 - Shared mailbox certificate request pending to approve<br>Figure 49 - Shared mailbox certificate request pending to approve<br>Figure 40 - New hared mailbox certificate request pending to approve<br>Figure 49 - Shared mailbox certificate request pending to approve<br>Figure 49 - Shared mailbox certificate request pending to approve<br>Figure 40 - Shared mailbox certificate request pending to approve<br>Figure 40 - Shared mailbox certificat | .28<br>.29<br>.30<br>.31<br>.32<br>.32<br>.33<br>.35<br>.36<br>.37<br>.37<br>.38<br>.39<br>.40                                                                                       |
| Figure 31 - Storing certificates<br>Figure 32 - Token-based certificates successfully stored<br>Figure 33 - Face-to-face delivery option<br>Figure 34 - OTP2 shown to the Registration Officer for External Organizations<br>Figure 35 - Download certificates button enabled once the subscriber signs the T&C document<br>Figure 36 - Provisional certificate request confirmation<br>Figure 37 - Provisional certificate request details<br>Figure 38 - Terms and Conditions not accepted yet pop up<br>Figure 39 - Terms and Conditions already accepted pop up<br>Figure 40 - Search shared mailbox<br>Figure 41 - Shared mailbox details<br>Figure 42 - Shared mailbox details<br>Figure 43 - Shared mailbox certificate requests list<br>Figure 45 - Shared mailbox certificate request list<br>Figure 46 - New shared mailbox certificate request list<br>Figure 47 - Shared mailbox certificate request details<br>Figure 48 - Shared mailbox certificate request details<br>Figure 49 - Shared mailbox certificate request details<br>Figure 49 - Shared mailbox certificate request betails<br>Figure 49 - Shared mailbox certificate request betails<br>Figure 49 - Shared mailbox certificate request betails<br>Figure 50 - Shared mailbox certificate request details<br>Figure 50 - Shared mailbox certificate request details<br>Figure 50 - Shared mailbox certificate request details<br>Figure 50 - Shared mailbox certificate request details<br>Figure 50 - Shared mailbox certificate request details<br>Figure 50 - Shared mailbox certificate request details<br>Figure 50 - Shared mailbox certificate request details<br>Figure 50 - Shared mailbox certificate request details<br>Figure 50 - Shared mailbox certificate request details<br>Figure 50 - Shared mailbox certificate request details<br>Figure 50 - Shared mailbox certificate request details<br>Figure 50 - Shared mailbox certificate request details<br>Figure 50 - Shared mailbox certificate request details<br>Figure 50 - Shared mailbox certificate req     | .28<br>.29<br>.30<br>.31<br>.31<br>.32<br>.33<br>.33<br>.33<br>.35<br>.36<br>.37<br>.37<br>.38<br>.39<br>.40                                                                         |
| Figure 31 - Storing certificates<br>Figure 32 - Token-based certificates successfully stored<br>Figure 33 - Face-to-face delivery option<br>Figure 34 - OTP2 shown to the Registration Officer for External Organizations<br>Figure 35 - Download certificates button enabled once the subscriber signs the T&C document<br>Figure 36 - Provisional certificate request confirmation<br>Figure 37 - Provisional certificate request details<br>Figure 38 - Terms and Conditions not accepted yet pop up<br>Figure 39 - Terms and Conditions already accepted pop up<br>Figure 40 - Search shared mailbox<br>Figure 41 - Shared mailbox list<br>Figure 42 - Shared mailbox details<br>Figure 43 - Shared mailbox certificate requests list<br>Figure 45 - Shared mailbox certificate request list<br>Figure 46 - New shared mailbox certificate request list<br>Figure 47 - Shared mailbox certificate request details<br>Figure 48 - Shared mailbox certificate request details<br>Figure 49 - Shared mailbox certificate request details<br>Figure 49 - Shared mailbox certificate request details<br>Figure 40 - New shared mailbox certificate request list<br>Figure 41 - Shared mailbox certificate request list<br>Figure 42 - Shared mailbox certificate request list<br>Figure 43 - Shared mailbox certificate request list<br>Figure 45 - Shared mailbox certificate request list<br>Figure 46 - New shared mailbox certificate request list<br>Figure 47 - Shared mailbox certificate request details<br>Figure 48 - Shared mailbox certificate request details<br>Figure 49 - Shared mailbox certificate request details<br>Figure 50 - Shared mailbox certificate request detail<br>Figure 51 - Download shared mailbox certificate                                                                                                    | .28<br>.29<br>.30<br>.31<br>.31<br>.32<br>.33<br>.33<br>.33<br>.35<br>.36<br>.37<br>.37<br>.38<br>.39<br>.40<br>.40                                                                  |
| Figure 31 - Storing certificates<br>Figure 32 - Token-based certificates successfully stored<br>Figure 33 – Face-to-face delivery option<br>Figure 34 – OTP2 shown to the Registration Officer for External Organizations<br>Figure 35 – Download certificates button enabled once the subscriber signs the T&C document<br>Figure 36 - Provisional certificate request confirmation<br>Figure 37 - Provisional certificate request details<br>Figure 38 - Terms and Conditions not accepted yet pop up<br>Figure 39 - Terms and Conditions already accepted pop up.<br>Figure 40 - Search shared mailbox<br>Figure 41 - Shared mailbox details<br>Figure 42 - Shared mailbox details<br>Figure 43 - Shared mailbox certificate requests list<br>Figure 45 - Shared mailbox certificate request details<br>Figure 46 - New shared mailbox certificate request details<br>Figure 47 - Shared mailbox certificate request details<br>Figure 48 - Shared mailbox certificate request details<br>Figure 49 - Shared mailbox certificate request details<br>Figure 49 - Shared mailbox certificate request details<br>Figure 49 - Shared mailbox certificate request details<br>Figure 40 - New shared mailbox certificate request details<br>Figure 40 - Shared mailbox certificate request details<br>Figure 41 - Shared mailbox certificate request details<br>Figure 42 - Shared mailbox certificate request details<br>Figure 43 - Shared mailbox certificate request details<br>Figure 45 - Shared mailbox certificate request details<br>Figure 47 - Shared mailbox certificate request details<br>Figure 48 - Shared mailbox certificate request details<br>Figure 50 - Shared mailbox certificate request detail<br>Figure 51 - Download shared mailbox certificate request detail<br>Figure 52 - Shared mailbox certificate generated                                                                                                    | $\begin{array}{c} .28\\ .29\\ .30\\ .30\\ .31\\ .31\\ .32\\ .33\\ .33\\ .35\\ .36\\ .37\\ .38\\ .39\\ .40\\ .42\\ .42 \end{array}$                                                   |
| Figure 31 - Storing certificates<br>Figure 32 - Token-based certificates successfully stored<br>Figure 33 - Face-to-face delivery option<br>Figure 34 - OTP2 shown to the Registration Officer for External Organizations<br>Figure 35 - Download certificates button enabled once the subscriber signs the T&C document<br>Figure 36 - Provisional certificate request confirmation<br>Figure 37 - Provisional certificate request details<br>Figure 38 - Terms and Conditions not accepted yet pop up<br>Figure 39 - Terms and Conditions already accepted pop up<br>Figure 40 - Search shared mailbox<br>Figure 41 - Shared mailbox details<br>Figure 42 - Shared mailbox details<br>Figure 43 - Shared mailbox certificate requests list<br>Figure 45 - Shared mailbox certificate request details<br>Figure 47 - Shared mailbox certificate request details<br>Figure 48 - Shared mailbox certificate request details<br>Figure 49 - Shared mailbox certificate request list<br>Figure 41 - Shared mailbox certificate request list<br>Figure 42 - Shared mailbox certificate request list<br>Figure 43 - Shared mailbox certificate request details<br>Figure 45 - Shared mailbox certificate request list<br>Figure 47 - Shared mailbox certificate request details<br>Figure 48 - Shared mailbox certificate request details<br>Figure 49 - Shared mailbox certificate request details<br>Figure 50 - Shared mailbox certificate request detail<br>Figure 51 - Download shared mailbox certificate request detail<br>Figure 52 - Shared mailbox certificate generated<br>Figure 53 - Terms and Conditions not accepted yet pop up                                                                                                    | $\begin{array}{c} .28\\ .28\\ .29\\ .30\\ .30\\ .31\\ .31\\ .32\\ .33\\ .33\\ .33\\ .35\\ .36\\ .37\\ .37\\ .38\\ .39\\ .40\\ .42\\ .42\\ .42\\ .44 \end{array}$                     |
| Figure 31 - Storing certificates<br>Figure 32 - Token-based certificates successfully stored                                                                                                    | $\begin{array}{c} .28\\ .28\\ .29\\ .30\\ .30\\ .31\\ .31\\ .32\\ .33\\ .33\\ .33\\ .35\\ .36\\ .37\\ .37\\ .38\\ .39\\ .40\\ .42\\ .44\\ .44\\ .44\\ \end{array}$                   |
| Figure 31 - Storing certificates                                                                                                    | $\begin{array}{c} .28\\ .28\\ .29\\ .30\\ .30\\ .31\\ .31\\ .32\\ .33\\ .33\\ .33\\ .35\\ .36\\ .37\\ .37\\ .38\\ .39\\ .40\\ .42\\ .42\\ .44\\ .44\\ .45\\ \end{array}$             |
| Figure 31 - Storing certificates                                                                                                    | $\begin{array}{c} .28\\ .28\\ .29\\ .30\\ .30\\ .31\\ .31\\ .32\\ .33\\ .33\\ .35\\ .36\\ .37\\ .37\\ .38\\ .39\\ .40\\ .42\\ .44\\ .44\\ .45\\ .45\end{array}$                      |
| Figure 31 - Storing certificates                                                                                                    | $\begin{array}{c} .28\\ .28\\ .29\\ .30\\ .30\\ .31\\ .31\\ .32\\ .33\\ .33\\ .35\\ .36\\ .37\\ .37\\ .38\\ .39\\ .40\\ .42\\ .44\\ .44\\ .45\\ .45\\ .47\\ \end{array}$             |
| Figure 31 - Storing certificates         Figure 32 - Token-based certificates successfully stored         Figure 33 - Face-to-face delivery option.         Figure 34 - OTP2 shown to the Registration Officer for External Organizations.         Figure 35 - Download certificates button enabled once the subscriber signs the T&C document         Figure 36 - Provisional certificate request confirmation         Figure 37 - Provisional certificate request details         Figure 39 - Terms and Conditions not accepted yet pop up         Figure 41 - Shared mailbox list         Figure 41 - Shared mailbox details         Figure 43 - Shared mailbox certificate requests list         Figure 44 - Shared mailbox certificate requests list         Figure 47 - Shared mailbox certificate request letails         Figure 47 - Shared mailbox certificate request getails         Figure 48 - Shared mailbox certificate request list         Figure 47 - Shared mailbox certificate request letails         Figure 48 - Shared mailbox certificate request details         Figure 49 - Shared mailbox certificate request spending to approve         Figure 51 - Download shared mailbox certificate         Figure 52 - Shared mailbox certificate generated         Figure 53 - Terms and Conditions not accepted yet pop up         Figure 54 - Terms and Conditions not accepted yet pop up         Figure 55 - Search certificates         Figu                                                                                                    | $\begin{array}{c} .28\\ .28\\ .29\\ .30\\ .30\\ .31\\ .31\\ .32\\ .33\\ .33\\ .35\\ .36\\ .37\\ .37\\ .38\\ .39\\ .40\\ .42\\ .44\\ .44\\ .45\\ .45\\ .47\\ .47\\ .47\\ \end{array}$ |

| Project name:  | ESCB-PKI                                                           |
|----------------|--------------------------------------------------------------------|
| Author:        | ESCB-PKI Project team                                              |
| File name:     | ESCB-PKI - RA Application Registration Officer's Manual v.4.2.docx |
| Version:       | 4.2                                                                |
| Date of issue: | 22.10.2024                                                         |
| Status:        | Final                                                              |
| Approved by:   |                                                                    |
| Distribution:  |                                                                    |

## **RELEASE NOTES**

In order to follow the current status of this document, the following matrix is provided. The numbers mentioned in the column "Release number" refer to the current version of the document.

| Release<br>number | Status | Date of issue | Revisions                                                    |  |
|-------------------|--------|---------------|--------------------------------------------------------------|--|
| 0.01              | Draft  | 07.10.2011    | Initial version                                              |  |
| 0.10              | Draft  | 20.10.2011    | Several additions                                            |  |
| 0.13              | Draft  | 28.11.2011    | BdE Revision                                                 |  |
| 1.0               | Draft  | 22.02.2012    | Version distributed at the workshop                          |  |
| 1.1               | Final  | 13.03.2012    | Final version                                                |  |
| 1.2               | Final  | 01.06.2012    | Minor modifications                                          |  |
| 1.3               | Final  | 15.04.2014    | Introduction of new certificate types                        |  |
| 2.0               | Final  | 11.09.2018    | BdE Revision                                                 |  |
| 3.0               | Final  | 15.11.2021    | Compatibility with other browsers                            |  |
| 4.0               | Final  | 20.12.2022    | Terms and Conditions acceptance procedure update             |  |
| 4.1               | Final  | 31.12.2023    | Updated http links to ESCB-PKI website to https              |  |
| 4.2               | Final  | 22.10.2024    | Face-to-face certificate delivery for local users' procedure |  |

## GLOSSARY AND ACRONYMS

| Acronym  | Definition                                                                     |  |
|----------|--------------------------------------------------------------------------------|--|
| CA       | Certificate Authority                                                          |  |
| СВ       | ESCB Central Bank (ECB or NCB)                                                 |  |
| СР       | Certification Policy                                                           |  |
| CPS      | Certification Practice Statement                                               |  |
| CRL      | Certificate Revocation List                                                    |  |
| ECB      | European Central Bank                                                          |  |
| ESCR     | European System of Central Banks, including the ECB and the NCBs of all States |  |
| LJCB     | member of the European Union (regardless of whether they use the Euro or not). |  |
| ESCB-PKI | European System of Central Banks - Public Key Infrastructure                   |  |
| IAM      | Identity and Access Management                                                 |  |
| NCB      | National Central Bank                                                          |  |
| PKI      | Public Key Infrastructure                                                      |  |
| RA       | Registration Authority                                                         |  |
| RO       | Registration Officer                                                           |  |
| SMA      | Shared Mailbox Administrator                                                   |  |

## 1. INTRODUCTION

This document aims at providing information on how to use the ESCB-PKI Registration Authority application developed as part of the ESCB-PKI project which delivers a series of PKI services to ESCB and non-ESCB members.

## 1.1. THE ESCB-PKI WEBSITE

From this Website you can have access to the ESCB-PKI services and you can also find additional information connected to certificate management, token management and Public Key Infrastructures.

| About ESCB-PKI                                                                                                    | Repository                                                                                                    | Certificate management                                                                                                    | FAQ's                                                                                                    | Support                                                                       |
|----------------------------------------------------------------------------------------------------|----------------------------------------------------------------------------------------------------|----------------------------------------------------------------------------------------------------|----------------------------------------------------------------------------------------------------|-------------------------------------------------------------------------------|
| O contraction                                                                                                    | -                                                                                                    | ESCE.P.PKI                                                                                                    |                                                                                                    |                                                                               |
|                                                                                                    |                                                                                                    |                                                                                                    |                                                                                                    |                                                                               |
| Repository                                                                                                    | About u                                                                                                    | S                                                                                                    | Certificate manag                                                                                                    | ement                                                                         |
| Repository<br>the ESCB-PKI repository contains the<br>reactions Statement and Certificate Policies<br>evocation status information and the<br>subtorities certificates.<br>G Go Repository | Certification<br>s, as well as<br>Certification<br>Certification<br>that the lack<br>digital signa<br>services to<br>the ESCB are<br>digital signa | S<br>C) delivers a series of PKI services to the European System<br>nois (ESCB) community with the aim of dealing with the risks<br>of advanced security services - as atrong authentication,<br>use and encryption - pose to the business. It delivers its<br>ESCB shared applications and services meant for users of<br>d also for those of commercial banks and other external<br>that deal with the ESCB. | Certificate manage<br>Direct access to certifi<br>management tools for<br>certificate subscribers.<br>Go Certificate man | Jement<br>cate download and lifecycle<br>Registration Officers and<br>agement |

Figure 1 - ESCB-PKI Website

To access to the ESCB-PKI services, open your web browser and type the following URL address, <u>https://pki.escb.eu/</u>. You will find the following information:

| - | About ESCB-PKI         | Generic information with regards to the ESCB-PKI services                                                                                                    |
|---|------------------------|----------------------------------------------------------------------------------------------------|
| _ | Repository             | ESCB-PKI public information: Certificate Practice Statement (CPS) document, Certificate Policy (CP) documents, Certificate Authority (CA) certificates, Certificate Revocation Lists (CRLs), etc. |
| - | Certificate management | ESCB-PKI Registration Authority application links and related guidelines                                                                                                    |
| _ | FAQ                    | Frequently Asked Questions                                                                                                    |
| _ | Support                | Software needed to manage ESCB-PKI tokens and utilities to test ESCB-PKI certificates                                                                                                    |

## 2. THE ESCB-PKI REGISTRATION AUTHORITY APPLICATION

## 2.1. SYSTEM REQUIREMENTS

The following software is required to use the ESCB Registration Authority application:

- ESCB-PKI Smartcard drivers
- <u>Native application required to manage certificates in a smart card.</u>
- One of the following <u>web extensions</u> of your choice, according to your browser preferences:
  - o <u>Mozilla Firefox ESCB-PKI Certificate Enrollment extension</u>.
  - o <u>Chrome and Edge ESCB-PKI Certificate Enrollment extension</u>.

Instructions on the installation of the aforementioned software are available in the ESCB-PKI User guide - Browser configuration, which may be downloaded from the ESCB-PKI portal support area:

https://pki.escb.eu/epkweb/en/support.html

The following browsers have been thoroughly tested and are therefore recommended:

- Google Chrome 94
- Mozilla Firefox 92
- Microsoft Edge 95

**Note.** - "JavaScript" and "Cookies" must be enabled in the web browser for the application to work properly.

## 2.2. LAYOUT

Please be aware that two different ESCB-PKI services environments are reachable by ESCB-PKI customers: acceptance and production. Each environment has a different frame colour so the customer can easily tell the difference and use the one that better suits their intended usage; furthermore, the acceptance environment includes an acceptance label in the upper right position indicating that the acceptance environment is the one being accessed.

| ESCB-PKI | ESCB Registration Authority |            |
|----------|-----------------------------|------------|
|          | Figure 2 - Production frame |            |
| ESCB-PKI | ESCB Registration Authority |            |
|          |                             | ACCEPTANCE |
|          | Figure 3 - Acceptance frame |            |

After logging into RA application the following features will always be available to the user:

- A menu will be shown on the left frame to facilitate quick access to all available options
- A Logout option in the upper-right corner to end the user session

| ESCB-PKI<br>EUROSYSTEM | ESCB Registration Authority                                    |                     |
|------------------------|----------------------------------------------------------------|---------------------|
|                        | Oertificate Request List                                       | C esinfmpp   Looput |
| User Details           | User Details Certificate Package List Certificate Request List | Logout              |
| Suspension Code        | Menu User Information                                          |                     |

Figure 4 - Certificate management

## 2.3. ACCESS

In the ESCB-PKI Website click on the *Certificate management* tab. This page contains the list of the ESCB-PKI services available. Click the *Access with certificate* link available in the *Certificate management and other role-based operations* section

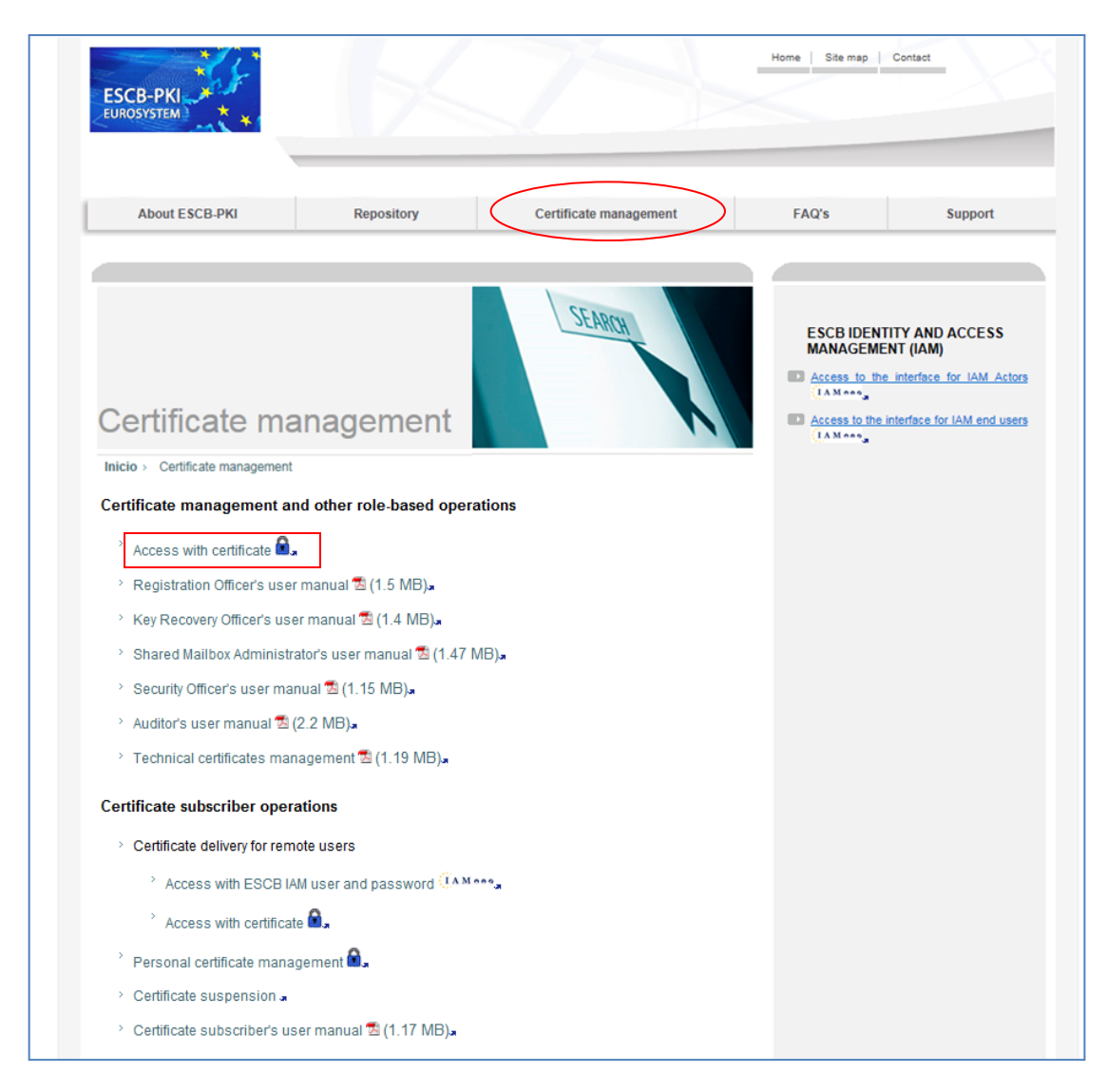

Figure 5 - ESCB-PKI Website - Registration Authority Application

Next sections of this document provide step by step instructions and background information on how to use the Registration Authority application.

## 3. ESCB-PKI RA: CERTIFICATE MANAGEMENT

Enter to the ESB-PKI Website and click the *Access with certificate* link available in the *Certificate management and other role-based operations* section. You must use an advanced CAF-compliant certificate (i.e. your ESCB-PKI certificate) to authenticate.

From this option you may:

- Review the list of users and shared mailboxes pertaining to your organization which have applied for ESCB-PKI certificates. For every user or shared mailbox in the list you may perform the following operations.
  - o Check the registered personal data
  - Manage her/his requests
    - Cancel the request
    - Allow/disallow remote download of the certificates
    - Download the certificates
    - Obtain a copy of the Terms and Conditions form associated with that request
  - Manage her/his certificates
    - Suspend/reactivate certificates
    - Revoke certificates
- Check your organization's pending certificate requests for personal and shared mailbox certificates and perform the following operations.
  - Cancel the request
  - o Allow/disallow remote download of the certificates
  - Download the certificates
  - $\circ$  ~ Obtain a copy of the term and conditions form associated to every request
- Review and obtain reports of the certificates and certificate requests that have been managed in your organization.

#### Certificate management menu

| ESCB-PKI              | ESCB Registration Authority                                                  |            |        |
|-----------------------|------------------------------------------------------------------------------|------------|--------|
|                       |                                                                              | 💈 esinfmpp | Logout |
| USERS                 | Registration Authority                                                       |            |        |
| Search User           | Welcome to the Registration Authority of the ESCB Public Key Infrastructure. |            |        |
| Pending Request       | For further information please visit the ESCB-PKI website.                   |            |        |
| SHARED MAILBOXES      |                                                                              |            |        |
| Search Shared Mailbox |                                                                              |            |        |
| Approve Pending       |                                                                              |            |        |
| D AUDIT               |                                                                              |            |        |
| Certificates          |                                                                              |            |        |
| Certificate requests  |                                                                              |            |        |

#### Figure 6 - Certificate management

The following options will be available in the left frame menu:

- Users > Search users To select users from your Central Bank
- Users > Pending Request
   To show all personal certificate pending requests from your Central Bank
- Shared mailboxes > Search shared mailboxes
   To select shared mailboxes from your Central Bank
- Shared mailboxes > Approve Pending To show all shared mailbox certificate pending requests from your Central Bank
- Audit > Certificates To show the certificates from your Central Bank
- Audit > Certificate Requests To show the certificate requests from your Central Bank

Next sections of this chapter will further develop these menu options.

## 3.1. SEARCH USERS

From the *Search users* option you can find the list of users pertaining to your organization which have applied for ESCB-PKI certificates. Several filtering criteria can be applied to narrow the search.

|                               | Personal Data         |
|-------------------------------|-----------------------|
| First Name 🔍                  |                       |
| Middle name 🔍                 |                       |
| First surname 🔍               |                       |
| Second surname 🔍              |                       |
| National Identity<br>Number 🔍 |                       |
| Birth Date 🔍                  |                       |
| Birth Place 🔍                 |                       |
|                               | ESCB Data             |
| Escb User ID 🔍                |                       |
| Email address 🔍               |                       |
| Employee Number 🔍             |                       |
| Domestic User ID 🔍            |                       |
| Organisation Select 🔍         | Select organisation 💌 |
| Suffix Select 🔍               | Select suffix V       |

Figure 7 - Certificates management. Search user option

Press the *Search user* button

| )etail | Name                                                       | Organisation            | Email Address           | ESCB UID          | National Identity<br>Number | Provisional<br>request |
|--------|------------------------------------------------------------|-------------------------|-------------------------|-------------------|-----------------------------|------------------------|
| ۲      | Actualizacion Prueba,<br>Belga                             | Banco de<br>España (ES) | qlorcgx@correo.interno  | estestbe          | 585458934538Y               | Ę₽                     |
| ۲      | Administrador, Usuario                                     | Banco de<br>España (ES) | a@a.es                  | t-esenduser.admin | 0000000T                    | <u>p</u>               |
| ۲      | Alta, PruebaAlta1                                          | Banco de<br>España (ES) | qraqpbx@correo.interno  | t-esprualt        | 30345432Y                   | <u>p</u>               |
| ۲      | AltaMod, PruebaAlta                                        | Banco de<br>España (ES) | qraqpbx@correo.interno  | t-esqrpbx         | 50129876T                   | <b>₽</b>               |
| 3      | APELLIDOS CUATRO,<br>Usuariocuatro                         | Banco de<br>España (ES) | qaguspx@correo.interno  | t-esinfppr4       | 0000000T                    | Ę <u>₽</u>             |
| ۲      | APELLIDOS TRES,<br>Usuariotres                             | Banco de<br>España (ES) | miguelangel.pena@bde.es | t-esinfppr3       |                             | Ę₽                     |
| 3      | First surname Second<br>surname, First Name<br>Middle Name | Banco de<br>España (ES) | name.surname@bde.es     | eslocaluser       | 0000000T                    | <u> </u>               |
| ۲      | Mail, Test                                                 | Banco de<br>España (ES) | qlorcgx@correo.interno  | testmail          |                             | Ę <u>₽</u>             |
| 3      | Prueba cambio botón,<br>Usuario                            | Banco de<br>España (ES) | utestboton@mail.com     | utestboton        | 1111                        | Ę₽                     |
| ۲      | SurnameOne<br>SurnameTwo, FirstName<br>MiddleName          | Banco de<br>España (ES) | jorge.millan@bde.es     | t-esqfirstname    | 12345678                    | <u>_</u>               |
| 3      | Testing, Testing<br>Database                               | Banco de<br>España (ES) | jorge.millan@bde.es     | t-est-esxxurxo    |                             | <u>p</u>               |

Figure 8 - Organisation user list

From this list you can:

 Request provisional certificates for a given user, clicking the certificate-with-time icon in blue (<sup>(C)</sup>). This option will only appear in the case of a user with active certificate packages

that are based on a smartcard or USB token, if this is not the case, the icon will be greyed out and unusable. See section 3.2.4 for further information.

 Select any specific user in order to manage her/his certificates or her/his requests. Clicking the eye icon ( () the user details will be displayed

| (                | User Details                                                                                     |
|------------------|--------------------------------------------------------------------------------------------------|
|                  | User Details Certificate Package List Certificate Request List User History Activity information |
| Personal details | ; Manage certificates Manage requests                                                            |
|                  |                                                                                                  |
|                  | Figure 9 - User details                                                                          |

The following operations may be executed:

- Check personal details (User Details Tab)
- Manage certificates (Certificate Package List Tab)
- Manage requests (Certificate Request List Tab)
- Check the activity associated with the user (User History Tab)

## 3.1.1. USER DETAILS

Clicking on this tab the user attributes (first name, surname, user-id, etc.) and the information of the organization they belong to are displayed.

| User Details Certificate Pa | ackage List Certificate Request List User History |
|-----------------------------|---------------------------------------------------|
|                             | Personal Data                                     |
| Escb User ID                | t-espruebas                                       |
| First Name                  | Pruebas                                           |
| Middle name                 |                                                   |
| Surname                     | Integración lam                                   |
| National Identity Number    | 12345678                                          |
| Birth Date                  |                                                   |
| Birth Place                 |                                                   |
|                             | ESCB Data                                         |
| Escb User ID                | t-espruebas                                       |
| Email Address               | qlorcgx@correo.interno                            |
| Employee Number             | 1234                                              |
| Domestic UID                |                                                   |
| Suffix                      |                                                   |
| Organisation                | Banco de España(ES)                               |

Figure 10 - User details

## 3.1.2. CERTIFICATE PACKAGE LIST

This tab shows all ESCB-PKI certificates currently associated with the user and the status of these certificates. Possible statuses are:

- Active Certificates are valid
- *Revoked* Certificates cannot be used any more
- **Suspended** Certificates have been temporarily invalidated
- Damaged Certificates have been replaced due to damage (e.g. broken token)
- Renewed Certificates have been replaced due to expiration

| Jser Deta | ails Certificate Package List Certificate    | e Request List User Histor               | Y      |               |                 |
|-----------|----------------------------------------------|------------------------------------------|--------|---------------|-----------------|
|           |                                              | User Information                         |        |               |                 |
|           | Name LASTFIVE, Namecinco                     |                                          |        |               |                 |
| <b>.</b>  | rtificato Dackago List                       |                                          |        |               |                 |
| - CC      | runouto ruonago Liot                         |                                          |        | A             | A               |
|           |                                              |                                          |        | – nitial Date | Expiration Date |
| Detail    | Policy Name                                  | Cryptographic Device                     | State  | initial batto |                 |
| Detail    | Policy Name<br>ADVANCED_ARCHIVED_ESCB_POLICY | Cryptographic Device<br>42430F5172A36495 | ACTIVE | 09-02-2012    | 09-02-2015      |

Figure 11 - Certificate list

Certificates are grouped into "packages". A certificate package is a collection of certificates defined by a Certificate Policy; for instance, the "*advanced\_archived*" certificate package will contain the following certificates: advanced authentication, advanced signature and advanced encryption (with key recovery) certificates.

Clicking a certificate package you can have access to the certificate details:

| Certificate Package Detail    | Certificate Packag | e History                       |            |                         |
|-------------------------------|--------------------|---------------------------------|------------|-------------------------|
|                               |                    | Certificate Package Information |            |                         |
| Policy                        | PERSONAL: ADVAN    | CED WITH STANDARD ENCIPHERMENT  |            |                         |
| Token Serial Number           | 42430F5173F76495   |                                 |            |                         |
| Request Date                  | 11/02/2014         |                                 |            |                         |
| Expiration Date               | 11/02/2017         |                                 |            |                         |
| Certificate Package<br>Status | ACTIVE             |                                 |            |                         |
| Certificate List              |                    | Download ce                     | ertificate |                         |
| Serial Num                    | iber               | Template Name                   | Download   | Recover Keys            |
| 7ba0f10e8dbc6dcc52fa0cf66     | 675a87d            | ESCB NONSSCD SIGNATURE          |            | Ť.                      |
| 6cabb7d137446b0b52fa0cf58     | 52d3a0c            | ESCB AUTHENTICATION             | J.         | Υ.                      |
| 2f7fc00626f1ccd52fa0cf4ac3    | aa92a              | ESCB STANDARD ENCIPHERMENT      |            | Revoke all certificates |
|                               | Provisional Ce     | rtificate Request Suspend R     | tevoke Ba  | ck to certificate list  |

And request the following operations:

| _ | Certificate download                             | Clicking the button a copy of the certificate ( <b>only public information</b> ) will be downloaded to be locally stored in a file (a .cer file containing the certificate). It is important to notice that the private key will not be provided.                                  |
|---|--------------------------------------------------|----------------------------------------------------------------------------------------------------|
| - | Certificate suspension/reactivation <sup>1</sup> | Clicking the <i>Suspend/Reactivate</i> button you will suspend/reactivate all the certificates contained in this package.                                                                                                    |
| _ | Provisional certificate request                  | Clicking the <i>Provisional Certificate Request</i> button will initiate the process to request a provisional certificate. This option will only appear in the case of certificate packages that are based on a smartcard or USB token. See section 3.2.4 for further information. |
| _ | Certificate revocation                           | Clicking the <i>Revoke</i> button you will revoke all the certificates contained in this package.                                                                                                    |
| _ | Certificate Package History                      | This tab shows the activity associated with this certificate                                                                                                    |

| ertificate Packa                              | ige Detail Certificate Packag                                                                                                    | ge History             |                       |                             |                                                             |
|-----------------------------------------------|----------------------------------------------------------------------------------------------------|------------------------|-----------------------|-----------------------------|-------------------------------------------------------------|
|                                               |                                                                                                    |                        |                       |                             |                                                             |
| Certifica                                     | te Package History                                                                                                    | Driasity               | Laurel                | Action                      | Description                                                 |
| Certifica                                     | Date     Date     Date                                                                                                    | Priority               | Level                 | Action                      | Description                                                 |
| Certifica<br>User<br>t-esinfevg               | Date     09-02-2012 16:55:58     09.02.2012 46:55:13                                                                                                    | Priority<br>NFO        | Level<br>HIGH         | Action<br>RESULT            | Description<br>Suspend user certifi                         |
| Certifica<br>User<br>t-esinfevg<br>t-esinfevg | Contemporaria de la contemporaria de la contem | Priority<br>NFO<br>NFO | Level<br>HIGH<br>HIGH | Action<br>RESULT<br>REQUEST | Description<br>Suspend user certifi<br>Revoke user certific |

package.

Figure 13 - Certificate activity

<sup>&</sup>lt;sup>1</sup> A suspended certificate will be revoked after 60 days of its suspension.

## 3.1.3. CERTIFICATE REQUEST LIST

This tab displays all certificate requests that currently belong to the user together with the status of these certificates:

- *Completed* The request has been processed and the certificates have been generated
- *Cancelled* The request has been cancelled
- *Expired* The request has expired
- RO-Pending The RO shall still process the request
- User-Pending The user can generate and download the certificates. The RO has already handled the request and has allowed a remote download

| lser Deta   | ails Certificate Package List | Certificate Request L | ist ser History     |              |                |
|-------------|-------------------------------|-----------------------|---------------------|--------------|----------------|
|             |                               | Userli                | nformation          |              |                |
|             | Name ESPANOL O                | NE, Fulanito          |                     |              |                |
| <b>.</b> Co | rtificate Request List        |                       |                     |              |                |
| Detail      | Certificate Package Type      |                       | ♦ Request Date      | IssuanceType | Operation Type |
| ٩           | STANDARD                      | CANCELLED             | 13-02-2012 15:45:28 | PRESENTIAL   | REQUEST        |
| ٩           | ADVANCED                      | COMPLETED             | 10-02-2012 08:30:26 | PRESENTIAL   | KEYCOMPROMISE  |
| ۲           | ADVANCED                      | COMPLETED             | 09-02-2012 12:52:49 | PRESENTIAL   | KEYCOMPROMISE  |
| ٢           | STANDARD                      | COMPLETED             | 08-02-2012 15:11:14 | PRESENTIAL   | KEYCOMPROMISE  |
| ٢           | ADVANCED                      | COMPLETED             | 08-02-2012 14:58:19 | PRESENTIAL   | KEYCOMPROMISE  |
| ٢           | ADVANCED                      | COMPLETED             | 07-02-2012 17:03:48 | PRESENTIAL   | KEYCOMPROMISE  |
| ۲           | ADVANCED                      | COMPLETED             | 07-02-2012 16:55:20 | PRESENTIAL   | KEYCOMPROMISE  |
| ۲           | ADVANCED                      | COMPLETED             | 07-02-2012 15:59:41 | REMOTE       | KEYCOMPROMISE  |
| ۲           | STANDARD                      | COMPLETED             | 07-02-2012 15:56:10 | PRESENTIAL   | KEYCOMPROMISE  |
| 3           | STANDARD                      | COMPLETED             | 07-02-2012 15:55:10 | PRESENTIAL   | KEYCOMPROMISE  |

Figure 14 - Certificate requests list

Clicking the *initial solution* button the details of the certificate request are displayed (by default the *"Request detail"* tab is opened).

| Certificate Package      | e Request Detail                                                                                                    |
|--------------------------|----------------------------------------------------------------------------------------------------|
| Request detail Request   | history                                                                                                    |
|                          | User Information                                                                                                    |
| Name                     | Test, User One                                                                                                    |
|                          | Person who approves the request                                                                                                    |
| Name                     | DE REGISTRO Surname, OFICIAL                                                                                                    |
| E-mail                   | qanagmx@correo.interno                                                                                                    |
|                          | Certificate Package Request Detail                                                                                                    |
| Request Number           | 20221215-00000000000000005889                                                                                                    |
| Certificate Package Type | PERSONAL: ADVANCED WITH STANDARD ENCIPHERMENT                                                                                                 |
| Token Serial Number      | 456789987588                                                                                                    |
| Request Status           | RO PENDING                                                                                                    |
| Issuance Type            | REMOTE                                                                                                    |
| Operation Type           | REQUEST                                                                                                    |
| Request Date             | 15/12/2022                                                                                                    |
|                          | Remote delivery Download certificates Modify details Terms & conditions Cancel request Back to user request list Back to pending request list |

Figure 15 - Certificate request details

You may select the following operations (the available options will be dependent on the status of the request):

- *Remote delivery* To enable/disable Remote certificate delivery
- **Download certificates** To generate and download the certificates (see section 3.2)
- Modify details
   To update the certificate request details (e.g. the serial number of the token or smartcard)
   Terms and Conditions
   To check if the subscriber has signed the Terms and Conditions document (see section 3.2.5)
- Cancel request
   To cancel the request
  - Back to user request list To go back to the selected user requests list
- Back to pending requests list To go back to your organization pending requests list

There is also a "Request history" tab which shows the activity associated to this certificate package.

| Certific    | cate Package Request Hi | story                                  |                             |
|-------------|-------------------------|----------------------------------------|-----------------------------|
| Request det | ail Request history     |                                        |                             |
| © Reque     | est history             | What                                   | Paquit                      |
| uid200      | 15-12-2022 14:49:54     | Register certificate package request.  | INFO                        |
|             |                         | Export XLS Back to user request list B | ack to pending request list |

#### Figure 16 - Request activity

You may select the following operations:

– Export XLS

To export the history in a XLS file

- Back to user request list
   To go b
- Back to pending requests list

To go back to the selected user requests list To go back to your organization pending requests list

## 3.1.4. USER HISTORY

Displays all the activity related to the user.

| User Details Certi | ficate Package List C | ertificate Request List User History             |        |
|--------------------|-----------------------|--------------------------------------------------|--------|
| User History       |                       |                                                  |        |
| Who                |                       | What                                             | Result |
| t-estest-esquser1  | 16-12-2022 08:44:16   | Sign of the terms and conditions document.       | INFO   |
| t-estest-esquser1  | 16-12-2022 08:44:11   | Generation of the terms and conditions document. | INFO   |
| t-estest-esqsgonz  | 16-12-2022 08:42:47   | Modify device serial number.                     | INFO   |
| t-estest-esqsgonz  | 16-12-2022 08:41:32   | Download issued STANDARD certificate.            | INFO   |
| t-estest-esqsgonz  | 16-12-2022 08:41:32   | Download issued STANDARD certificate.            | INFO   |
| t-estest-esqsgonz  | 16-12-2022 08:41:10   | Issue a STANDARD certificate package.            | INFO   |
| t-estest-esqsgonz  | 16-12-2022 08:41:10   | Issue a STANDARD certificate package.            | INFO   |
| t-estest-esquser1  | 16-12-2022 08:36:42   | Sign of the terms and conditions document.       | INFO   |
| t-estest-esquser1  | 16-12-2022 08:36:37   | Generation of the terms and conditions document. | INFO   |
| uid200             | 16-12-2022 08:35:29   | Register certificate package request.            | INFO   |
| t-estest-esqsgonz  | 16-12-2022 08:34:55   | Revoke user certificate package.                 | INFO   |
| uid200             | 16-12-2022 08:34:23   | Register certificate package request.            | WARN   |
| t-estest-esqsgonz  | 16-12-2022 08:32:28   | Enable remote download.                          | WARN   |
| t-estest-esqsgonz  | 15-12-2022 15:20:26   | Download issued STANDARD certificate.            | INFO   |
| t-estest-esqsgonz  | 15-12-2022 15:20:26   | Download issued STANDARD certificate.            | INFO   |
| t-estest-esqsgonz  | 15-12-2022 15:20:23   | Issue a STANDARD certificate package.            | INFO   |
| t-estest-esqsgonz  | 15-12-2022 15:20:23   | Issue a STANDARD certificate package.            | INFO   |
| t-estest-esqsgonz  | 15-12-2022 15:20:14   | Issue a STANDARD certificate package.            | INFO   |
| t-estest-esquser1  | 15-12-2022 15:19:10   | Sign of the terms and conditions document.       | INFO   |
| t-estest-esquser1  | 15-12-2022 15:19:05   | Generation of the terms and conditions document. | INFO   |
|                    |                       | 1   2                                            | 0 0    |

Figure 17 - User activity

You may select the following operations:

- Export XLS
- Back to user list

To export the user history into a XLS file To go back to the user list

## 3.2. PENDING REQUEST LIST OPTION

From the *Pending request list* option you can access to all pending requests for your Central Bank.

| Detail | User Name                 | Organisation Name   | ÷      | <u>Request Date</u> |
|--------|---------------------------|---------------------|--------|---------------------|
| 3)     | ESPANOL ONE, Fulanito     | Banco de España(ES) | 20-01- | 2012 13:33:33       |
| 9      | ESPANOL DOS, Fulanito Dos | Banco de España(ES) | 20-01- | 2012 13:23:02       |

Figure 18 - Pending requests list

Clicking the I button, further details of the request will be displayed. This page is equally shown when opening a user's certificate request list and clicking the I button to enter the certificate details page (section 3.1.3).

| Request detail Request   | history                                                                              |
|--------------------------|--------------------------------------------------------------------------------------|
|                          |                                                                                      |
|                          | User Information                                                                     |
| Name                     | Test, User One                                                                       |
|                          | Person who approves the request                                                      |
| Name                     | DE REGISTRO Sumame, OFICIAL                                                          |
| E-mail                   | qanagmx@correo.interno                                                               |
|                          | Certificate Package Request Detail                                                   |
| Request Number           | 20221215-0000000000000000889                                                         |
| Certificate Package Type | PERSONAL: ADVANCED WITH STANDARD ENCIPHERMENT                                        |
| Token Serial Number      |                                                                                      |
| Request Status           | RO PENDING                                                                           |
| Issuance Type            | REMOTE                                                                               |
| Operation Type           | REQUEST                                                                              |
| Request Date             | 15/12/2022                                                                           |
|                          | Remote delivery Download certificates Modify details Terms & conditions Cancel reque |

Figure 19 - Request detail

The status of the request can be:

- RO-Pending The RO shall process the request
- User-Pending The user can generate and download the certificates. The RO has already handled the request and has allowed a remote download

You may select the following operations:

| _ | Remote delivery               | To enable/disable Remote certificate delivery                     |
|---|-------------------------------|-------------------------------------------------------------------|
| _ | Download certificates         | To generate and download the certificates (see section 3.2)       |
| _ | Modify details                | To update the certificate request details (e.g. the serial number |
|   |                               | of the token or smartcard)                                        |
| _ | Terms and Conditions          | To check if the subscriber has signed the Terms and Conditions    |
|   |                               | document (see section 3.2.5)                                      |
| _ | Cancel request                | To cancel the request                                             |
| _ | Back to user request list     | To go back to the selected user requests list                     |
| _ | Back to pending requests list | To go back to your organization pending requests list             |
|   |                               |                                                                   |

The "Request history" tab shows the activity associated to this certificate package.

| Oertifi    | cate Package Request Hi | story                                 |        |
|------------|-------------------------|---------------------------------------|--------|
| Request de | tail Request history    |                                       |        |
| Requ       | est history             | Mont                                  | Booult |
| uid200     | 15-12-2022 14:49:54     | Register certificate package request. | INFO   |
|            |                         |                                       |        |

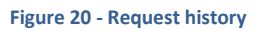

You may select the following operations:

- Export XLS
- To export the history in a XLS file - Back to user request list To go back to the selected user requests list To go back to your organization pending requests list
- Back to pending requests list

## 3.2.1. GENERATE AND DOWNLOAD SOFTWARE-BASED CERTIFICATES

The next figure shows the information displayed when you click the Download button for a softwarebased (i.e. standard, mobile device, or secure e-mail gateway) certificate:

|              |              | US       | ER INFORMATION          |              |
|--------------|--------------|----------|-------------------------|--------------|
|              | Name Test, U | lser One |                         |              |
| CERTIFICATES | TO ISSUE     |          |                         |              |
| CERTIFICATES | TO ISSUE     | Key Size | Keys generated in token | Key Recovery |

Figure 21 - Software-based certificate download

- 1. To initiate the process you must click the *Accept* button.
- 2. Then you will be requested to set a PIN code to protect the certificate and the keys generated

| Download Certifica                                                                       | tes                                                                                                    |
|------------------------------------------------------------------------------------------|----------------------------------------------------------------------------------------------------|
| <ul> <li>PIN must be a com<br/>characters are: @ </li> <li>PIN length must be</li> </ul> | bination of capital and non capital letters, numbers and special characters. The special<br>% + / ' ! # \$ ^ ? . ( ) { } [] ~ `<br>between 15 and 25 characters. |
|                                                                                          | Download information                                                                                                    |
| *Certificate PIN                                                                         |                                                                                                    |
| *Confirm Certificate PIN                                                                 |                                                                                                    |
|                                                                                          | Download Back to User Details                                                                                                    |

Figure 22 - File protection PIN

Ask the user to type her/his selected PIN

- PIN length must be between 15 and 25 characters.
- PIN is a combination of capital and non capital letters, numbers and special characters (special characters are @ % + / ' ! # \$ ^ ? . () { } [ ] ~ ` - \_ )
- 3. Click the *Download* button. The certificate will be generated

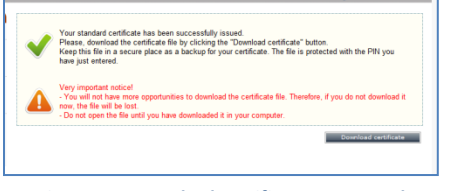

Figure 23 - Standard certificate generated

- 4. Click the *Download certificate* button to store the certificate.
- 5. A File Download dialog box will pop up. Click the SAVE button to download the keys.

#### Important notice!

∕∖∖

If you select the **OPEN** option (instead of **SAVE**) Windows will automatically start the installation of the certificate in your PC.

The certificate will be saved, protected by the PIN, to ensure that only the user and no one else can access to the private key.

6. Handle the file to the user and recommend to her/him to keep this file as a backup copy of her/his certificate after the installation. This will permit her/him to recover the certificate in the future in case it gets damaged.

3.2.2. GENERATE AND DOWNLOAD TOKEN-BASED CERTIFICATES

Next figure shows the information displayed for a token-based (i.e. advanced or administrator) certificate:

| Certificate Package      | e Request Detail                                                                       |
|--------------------------|----------------------------------------------------------------------------------------|
| Request detail Request   | history                                                                                |
|                          | User Information                                                                       |
| Name                     | Test, User One                                                                         |
|                          | Person who approves the request                                                        |
| Name                     | DE REGISTRO Surname, OFICIAL                                                           |
| E-mail                   | qanagmx@correo.interno                                                                 |
|                          | Certificate Package Request Detail                                                     |
| Request Number           | 20221215-0000000000000005889                                                           |
| Certificate Package Type | PERSONAL: ADVANCED WITH STANDARD ENCIPHERMENT                                          |
| Token Serial Number      | 456789987588                                                                           |
| Request Status           | RO PENDING                                                                             |
| Issuance Type            | REMOTE                                                                                 |
| Operation Type           | REQUEST                                                                                |
| Request Date             | 15/12/2022                                                                             |
|                          | Remote delivery Download certificates Modify details Terms & conditions Cancel request |
|                          |                                                                                        |

Figure 24 - Token-based certificates request

1. Insert the **user personal secure token** in the reader and Click the **Download** button.

If the serial number of the token is not the one indicated in the request an error pop-up window will be displayed.

| Mensaje de | página web                                                            |
|------------|-----------------------------------------------------------------------|
| <b></b>    | There is not a token with the serial number specified in the request. |
|            | Aceptar                                                               |

Figure 25 - Invalid token

If the right token has been used the information about the certificates to be issued will be displayed.

|                            | USER INFOR | MATION |                |                        |
|----------------------------|------------|--------|----------------|------------------------|
| Name ESPANOL ONE, Fulanit  | 0          |        |                |                        |
| CERTIFICATES TO ISSUE      |            |        |                |                        |
| Template Name              | Key Size   | SSCD   | Token Delivery | Key Recovery           |
| ESCB ARCHIVED ENCIPHERMENT | 2048       |        |                | V                      |
| ESCB AUTHENTICATION        | 2048       |        | V              |                        |
| ESCB NONSSCD SIGNATURE     | 2048       |        | V              | Π                      |
|                            |            |        | Accept         | Back to request detail |

Figure 26 - Token-based certificates download process

2. To initiate the process, click the *Accept* button. The whole process will take a few minutes because, depending on the certificate package type, several key-pairs may be generated and stored in the

token (e.g. in the case of advanced certificates, three key pairs will be generated: authentication, signature and encryption).

| Click on t                                   | Very important notice!<br>- Please, insert the smart card and<br>has been completed.<br>he Start button to initiate the process | I do not remove it until you see a message describing that the process |
|----------------------------------------------|----------------------------------------------------------------------------------------------------|------------------------------------------------------------------------|
|                                              |                                                                                                    | Statue                                                                 |
| Sten 0 - Pre                                 | liminary verifications                                                                                                    |                                                                        |
| 0.0000-110                                   |                                                                                                    |                                                                        |
| Step 1 - Put                                 | olic/Private key generation                                                                                                    |                                                                        |
| Step 1 - Put<br>Step 2 - Cei                 | blic/Private key generation                                                                                                    |                                                                        |
| Step 1 - Put<br>Step 2 - Cei<br>Step 3 - Cei | olic/Private key generation<br>rtificate generation<br>rtificate storage                                                        |                                                                        |
| Step 1 - Put<br>Step 2 - Cer                 | olic/Private key generation                                                                                                    |                                                                        |

Figure 27 - Advanced certificates generation

- 3. Click the *Start* button.
- 4. The system will prompt for the PIN of the token. Ask the user to enter it.

| p 0 - Prei Ver | ificación de PIN      | Preliminary verifications successfully completed | 0 |
|----------------|-----------------------|--------------------------------------------------|---|
| p 1 - Pub      | Introduzca PIN: ***** | Generating keys                                  |   |
| p 2 - Cer      | Aceptar Cancelar      |                                                  |   |
| p 3 - Cer      |                       |                                                  |   |
| p 4 - Token ve | rification            |                                                  |   |
|                | PLEASE WAIT UNTIL T   | THE WHOLE PROCESS IS COMPLETED                   |   |

Figure 28 - Introduce PIN code

The key-pairs will be generated into the secure token.

| The advanced certificate p<br>This process will take sev | package is going to be generated.<br>veral minutes.                                      |                        |
|----------------------------------------------------------|------------------------------------------------------------------------------------------|------------------------|
| Very important<br>- Please, insert<br>has been comp      | notice!<br>the smart card and do not remove it until you see a message descri-<br>leted. | ibing that the process |
| Click on the Start button                                | to initiate the process.                                                                 |                        |
| Generati                                                 | ing key-pair                                                                             |                        |
| Step 0 - Preliminar                                      | Generating key-pair, please wait                                                         |                        |
| Step 2 - Certificate                                     |                                                                                          |                        |
| Step 3 - Certificate storage                             |                                                                                          |                        |
| Step 4 - Token verification                              |                                                                                          |                        |
| DIE                                                      |                                                                                          | TED                    |
| PLE                                                      | ASE WAIT UNTIL THE WHOLE PROCESS IS COMPLE                                               | IED                    |

### Figure 29 - Public/private keys generation

You will be informed when the keys have already been generated.

| This process will take several minutes.                                                                                                    | be generated.                                                                                            |            |
|----------------------------------------------------------------------------------------------------|----------------------------------------------------------------------------------------------------|------------|
| Very important noticel<br>- Please, insert the smart card and<br>been completed.<br>Click on the Start button to initiate the process           | I do not remove it until you see a message describing that the p<br>s.                                   | rocess has |
|                                                                                                    | Status                                                                                                   |            |
|                                                                                                    | D K 1 K K K K K K K K K K K K K K K K K                                                                  |            |
| Step 0 - Preliminary verifications                                                                                                    | Preliminary ventications successfully completed                                                          | · · · · ·  |
| Step 0 - Preliminary verifications Step 1 - Public/Private key generation                                                                       | Keys successfully generated                                                                              | 0          |
| Step 0 - Preliminary verifications Step 1 - Public/Private key generation Step 2 - Certificate generation                                       | Preeminary vertications successfully completed<br>Keys successfully generated<br>Generating certificates | ø          |
| Step 0 - Preliminary verifications<br>Step 1 - Public/Private key generation<br>Step 2 - Certificate generation<br>Step 3 - Certificate storage | Prenminary vernications successfully completed<br>Keys successfully generated<br>Generating certificates | 0          |

Figure 30 - Token-based certificates successfully generated

The system will generate the certificates and will store them in the token.

| The advanced certificate package is going to<br>This process will take several minutes. | o be generated.                                            |                 |
|-----------------------------------------------------------------------------------------|------------------------------------------------------------|-----------------|
| Very important noticel<br>- Please, in<br>been comp<br>Click on the Start butto         | ve privately conflicade.                                   | the process has |
| tep 0 - Preliminary verifications                                                       | Status<br>Preliminary verifications successfully completed | 0               |
| tep 1 - Public/Private key generation                                                   | Keys successfully generated                                | 0               |
| tep 2 - Certificate generation                                                          | Certificates successfully generated                        | 0               |
| tep 3 - Certificate storage                                                             | Storing certificates                                       |                 |
| ten 4. Token verification                                                               |                                                            |                 |

Figure 31 - Storing certificates

The keys and the certificates will then be available in the token.

|                                        | STAVE BEEN ISSUED SUCCESFUEL                     |          |
|----------------------------------------|--------------------------------------------------|----------|
|                                        | Status                                           |          |
| Step 0 - Preliminary verifications     | Preliminary verifications successfully completed | 0        |
| Step 1 - Public/Private key generation | Keys successfully generated                      | <b>Ø</b> |
| Step 2 - Certificate generation        | Certificates successfully generated              | <        |
| Step 3 - Certificate storage           | Certificates successfully stored                 | <        |
| Step 4 - Token verification            | Token successfully verified                      |          |

Figure 32 - Token-based certificates successfully stored

## 3.2.3. FACE-TO-FACE DELIVERY OF TOKEN-BASED CERTIFICATES FOR NON ESCB/SSM USERS

This use case applies when a Registration Officer for External Organizations (RO4EO) needs to issue a token-based certificate for a non ESCB/SSM user (also known as "Local User"), but do not want the subscriber to be able to download it themselves. The RO4EO will be the one in charge of downloading the certificates inside the token.

For this purpose, the *Face-to-face delivery* use case was created. Instead of enabling the *Remote delivery*, the RO4EO should click on the *Face-to-face delivery* button.

| Certificate Package Request Detail     Vou may enable the subscriber remote download of his certificates or download his certificates yourself.     Remember it is required you have previously identified the subscriber (either in person or via remote     procedures). |                                                                                              |  |  |  |
|----------------------------------------------------------------------------------------------------|----------------------------------------------------------------------------------------------|--|--|--|
| Request detail Request                                                                                                    | history                                                                                      |  |  |  |
|                                                                                                    | User Information                                                                             |  |  |  |
| Name                                                                                                    | Pruebas Locales Tres, Usuario                                                                |  |  |  |
|                                                                                                    | Person who approves the request                                                              |  |  |  |
| Name                                                                                                    | PEREZ GIL. JUAN                                                                              |  |  |  |
| E-mail                                                                                                    | juan perezgil@bde.es                                                                         |  |  |  |
|                                                                                                    |                                                                                              |  |  |  |
|                                                                                                    | Certificate Package Request Detail                                                           |  |  |  |
| Request Number                                                                                                    | 20241022-000000000000015726                                                                  |  |  |  |
| Certificate Package Type                                                                                                    | PERSONAL: ADVANCED WITH STANDARD ENCIPHERMENT                                                |  |  |  |
| Token Serial Number                                                                                                    | 3ED62F2F8A9FA1F0                                                                             |  |  |  |
| Request Status                                                                                                    | RO PENDING                                                                                   |  |  |  |
| Issuance Type                                                                                                    | PRESENTIAL                                                                                   |  |  |  |
| Operation Type                                                                                                    | REQUEST                                                                                      |  |  |  |
| Request Date                                                                                                    | 22/10/2024                                                                                   |  |  |  |
| Remote delive                                                                                                    | Face-to-face delivery Jownload certificates Modify details Terms & conditions Cancel request |  |  |  |
|                                                                                                    | Back to user request list Back to pending request list                                       |  |  |  |

Figure 33 – Face-to-face delivery option

Then, as the subscriber is a Local user, an OTP2 will be shown. The RO4EO must deliver it to the subscriber who will use it, together with the OTP1 that they received, to access the ESCB-PKI Registration Authority.

| V | The requested action has been successfully performed.                                                                                                    |
|---|----------------------------------------------------------------------------------------------------|
|   | Very important notice!<br>- Please, send the following One Time Password (OTP 2) to the certificate subscriber.<br>- You will not have more opportunities to get the OTP 2. Therefore, if you do not copy it now, the OTP 2<br>will be lost. |
|   | OTP 2: pJ8WX8xBPSYqfOKn                                                                                                    |
| 1 | Request detail                                                                                                    |

Figure 34 – OTP2 shown to the Registration Officer for External Organizations

Once the subscriber signs the Terms and Conditions document, then <u>only the Registration Officer for</u> <u>External Organizations will be able to download the certificates</u>. Now the *Download certificates* button appears as enabled, and the certificate download process can be performed as described in point *"3.2.2 - GENERATE AND DOWNLOAD TOKEN-BASED CERTIFICATES"*.

| Request detail Reque   | st history                                                                                                    |
|------------------------|----------------------------------------------------------------------------------------------------|
|                        | User Information                                                                                                    |
| Nar                    | Pruebas Locales Tres,Usuario                                                                                                    |
|                        | Person who approves the request                                                                                                    |
| Nar                    | PEREZ GIL, JUAN                                                                                                    |
| E-m                    | ail juan.perezgil@bde.es                                                                                                    |
|                        | Certificate Package Request Detail                                                                                                    |
| Request Numb           | er 20241022-00000000000015726                                                                                                    |
| Certificate Package Ty | PERSONAL: ADVANCED WITH STANDARD ENCIPHERMENT                                                                                                    |
| Token Serial Numb      | ar 3ED62F2F8A9FA1F0                                                                                                    |
| Request Stat           | IS RO PENDING                                                                                                    |
| Issuance Ty            | PRESENTIAL                                                                                                    |
| Operation Ty           | REQUEST                                                                                                    |
| Request Da             | te 22/10/2024                                                                                                    |
| Remote deli            | very Face-to-face delive y Download certificates 1 odify details Terms & conditions Cancel request<br>Back to user request list Back to pending request list |

Figure 35 – Download certificates button enabled once the subscriber signs the T&C document

## 3.2.4. GENERATE AND DOWNLOAD PROVISIONAL CERTIFICATES

In case that the subscriber of token-based certificates (i.e. advanced and administrator) has forgotten his smartcard or token at home, provisional certificates can be requested and downloaded on a provisional token.

The process to request a provisional certificate is the following:

 Locate the certificate package linked to the smartcard that he has forgotten and click the Provisional Certificate Request button (see section 3.1.2 for further information) or search the user and click the Provisional Certificate Request button directly from the search results (see section 3.1 for further information). The following message will be shown:

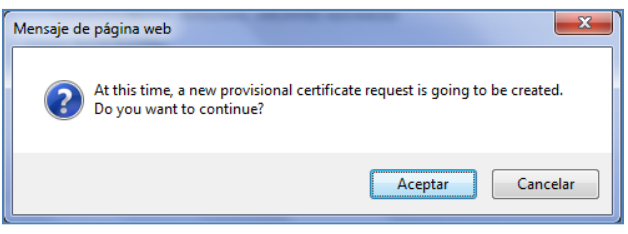

Figure 36 - Provisional certificate request confirmation

2. The certificate request details will be displayed:

| Certificate Packag       | je Request Detail                  |
|--------------------------|------------------------------------|
|                          | User Information                   |
| Name                     | Cuadrado Gutiérrez, Lorena         |
|                          | Person who approves the request    |
| Name                     | Peña Piñón ,Miguel Ángel           |
| E-mail                   | infmpp@correo.interno              |
|                          | Certificate Package Request Detail |
| Request Number           | 20140413-000000000000000001900     |
| Certificate Package Type | PERSONAL: ADVANCED PROVISIONAL     |
| Token Serial Number      |                                    |
| Request Status           | RO PENDING                         |
| Issuance Type            | PRESENTIAL                         |
| Operation Type           | REQUEST                            |
| Maximum days of life 🔍   | 7                                  |
| Expiration Date 🔍        | 13/04/2014                         |
|                          | Save Changes Cancel                |

Figure 37 - Provisional certificate request details

- 3. You can modify the following details:
- Token serial number Enter the provisional token serial number
- Expiration date
   Enter the expiration date for the provisional certificate. By default, the certificate will expire at the end of the day when the certificate is being requested. You can select any maximum days of life that is below the number defined globally by your Central Bank's Security Officer

Once that you have modified the details click the Save Changes button.

4. Proceed to download the provisional certificate in the provisional token as described for tokenbased certificates (see section 3.2.2)

## 3.2.5. VERIFY TERMS AND CONDITIONS ACCEPTANCE

Before delivering a certificate, users must formally accept their responsibilities by signing the Terms and Conditions document online. This option will allow you to check if the user has signed the Terms and Conditions document or not.

After clicking the *Terms and Conditions* button a dialog box will pop up.

In case the subscriber has not signed the document yet, the following pop up would appear:

| t-ra-epk.bde.es dice                                                                                                    |
|----------------------------------------------------------------------------------------------------|
| Subscriber must explicitly accept Terms & Conditions before enabling<br>the download of the certificate. Contact the subscriber to accept T&C<br>document via https://ra-pki.escb.eu/epkuser/delivery |
| Aceptar                                                                                                    |

Figure 38 - Terms and Conditions not accepted yet pop up

If the subscriber has accepted and signed the Terms and Conditions document, then the pop up would look like this:

| t-ra-epk.bde.es dice<br>The certificate subscriber has signed the Terms and Conditions. |
|-----------------------------------------------------------------------------------------|
| Aceptar                                                                                 |

Figure 39 - Terms and Conditions already accepted pop up

## 3.3. SEARCH SHARED MAILBOX

From the *Search Shared Mailbox* option you can find the list of shared mailboxes that one Shared Mailbox Administrator (SMA) from your Central Bank has created in the ESCB-PKI system. Several filtering criteria can be applied to narrow the search.

|                               | Shared Mailbox                  |
|-------------------------------|---------------------------------|
| Unique Identifier 🔍           |                                 |
| Display Name 🔍                |                                 |
| Description 🔍                 |                                 |
| Email Address 🔍               |                                 |
|                               | Custodian of the Shared Mailbox |
| Escb User ID 🔍                |                                 |
| Name 🔍                        |                                 |
| Middle Name 🔍                 |                                 |
| Surnames 🔍                    |                                 |
| Email Address 🔍               |                                 |
| National Identity<br>Number 🔍 |                                 |
| Employee Number 🔍             |                                 |
| Birth Date 🔍                  |                                 |
| Birth Place 🕕                 |                                 |

Figure 40 - Search shared mailbox

Press the *Search shared mailbox* button

| Detail | Display Name         | Email Address                      | Name of custodian        | Email of custodian      |
|--------|----------------------|------------------------------------|--------------------------|-------------------------|
| 3      | BDE_PRUEBA_SMB       | pkibde@bde.es                      | PENA PINON, Miguel       | miguelangel.pena@bde.es |
| ۲      | PRUEBA_SMB2          | escb-pki@bde.es                    | PENA PINON, Miguel       | miguelangel.pena@bde.es |
| 3      | SEE PROJECT USER 120 | ESCBPKI-revoked-certificate@bde.es | CALERO LAGUIA, Sebastian | sebastian.calero@bde.es |

Figure 41 - Shared mailbox list

From this list you can select any specific shared mailbox in order to manage its certificates or certificate requests. Clicking the eye icon ( ( ) the shared mailbox details will be displayed

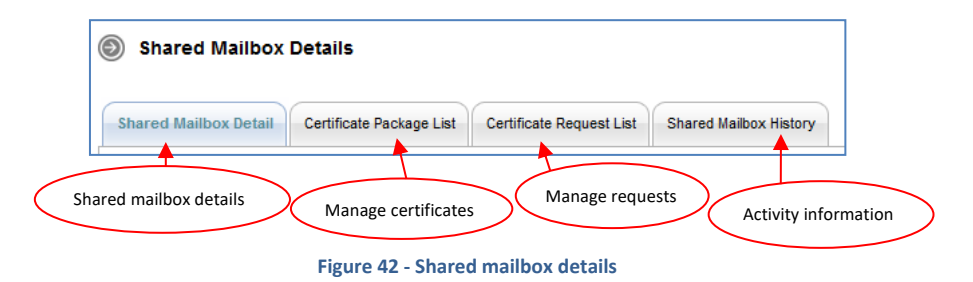

The following operations may be executed:

- Check shared mailbox details (Shared Mailbox Detail Tab)
- Manage certificates (Certificate Package List Tab)
- Manage requests (Certificate Request List Tab)
- Check the activity associated with the shared mailbox (Shared Mailbox History Tab)

## 3.3.1. SHARED MAILBOX DETAILS

Clicking this tab it displays the shared mailbox attributes (display name, e-mail address, etc.) and the information about its custodian (first name, surname, user-id, etc.)

| Shared Mailbox De        | tails                                                                   |
|--------------------------|-------------------------------------------------------------------------|
| Shared Mailbox Detail    | ertificate Package List Certificate Request List Shared Mailbox History |
|                          | Shared Mailbox                                                          |
| Unique Identifier        | t-esbdepruebasmb                                                        |
| Display Name             | BDE_PRUEBA_SMB                                                          |
| Description              | PRUEBA SHARED MAILBOX                                                   |
| Email Address            | pkibde@bde.es                                                           |
|                          | Custodian of the Shared Mailbox                                         |
| Escb User ID             | t-esinfmpp                                                              |
| Name                     | Miguel                                                                  |
| Middle Name              |                                                                         |
| Surnames                 | PENA PINON                                                              |
| Email Address            | miguelangel.pena@bde.es                                                 |
| National Identity Number |                                                                         |
| Employee Number          |                                                                         |
| Birth Date               | 29/12/1974                                                              |
| Birth Place              | MADRID                                                                  |
|                          | Back to shared mailbox list                                             |

Figure 43 - Shared mailbox details

## 3.3.2. CERTIFICATE PACKAGE LIST

This tab shows all ESCB-PKI certificates currently associated with the shared mailbox and the status of these certificates. Possible statuses are:

- Active Certificates are valid
  - *Revoked* Certificates cannot be used any more
- **Suspended** Certificates have been temporarily invalidated
- **Damaged** Certificates have been replaced due to damage
- *Renewed* Certificates have been replaced due to expiration

| nared Mailb                | ox Detail Cert   | ificate Packag | ge List Certificate Request L | ist Shared Mailbox Hi | istory          |
|----------------------------|------------------|----------------|-------------------------------|-----------------------|-----------------|
|                            |                  |                | Shared Mailbo                 | x                     |                 |
| U                          | nique Identifier | t-esbdeprueba  | asmb                          |                       |                 |
| Display Name BDE_PRUEBA_   |                  | _SMB           |                               |                       |                 |
| Description PRUEBA SHAP    |                  |                | RED MAILBOX                   |                       |                 |
| Email Address pkibde@bde.e |                  |                | s                             |                       |                 |
|                            |                  |                | Custodian of the Share        | d Mailbox             |                 |
|                            | Name             | PENA PINON,    | Miguel                        |                       |                 |
|                            | Email Address    | miguelangel.pe | ena@bde.es                    |                       |                 |
| Share                      | d Mailbox Certif | icate Packag   | e                             |                       |                 |
| Detail                     | Request          | Status         | Policy Name                   | Initial Date          | Expiration Date |
| ۲                          | ACTIVE           |                | SHARED: MAILBOX               | 15/01/2014            | 15/01/2017      |

Figure 44 - Shared mailbox certificate package list

Certificates are grouped into "packages". A certificate package is a collection of certificates defined by a Certificate Policy.

Clicking a certificate package shows the certificate details and allows the following operations:

| - | Certificate download                             | Clicking the 🏮 button a copy of the certificate ( <b>only</b>                              |
|---|--------------------------------------------------|--------------------------------------------------------------------------------------------|
|   |                                                  | public information) will be downloaded to be locally                                       |
|   |                                                  | stored in a file (a .cer file containing the certificate). It is                           |
|   |                                                  | important to notice that the private key will not be                                       |
|   |                                                  | provided.                                                                                  |
| - | Certificate suspension/reactivation <sup>2</sup> | Clicking the <i>Suspend/Reactivate</i> button you will suspend/reactivate the certificate. |
| _ | Certificate revocation                           | Clicking the <i>Revoke</i> button you will revoke the certificate.                         |
| - | Certificate Package History                      | This tab shows the activity associated with this certificate.                              |

<sup>&</sup>lt;sup>2</sup> A suspended certificate will be revoked after 60 days of its suspension.

## 3.3.3. CERTIFICATE REQUEST LIST

This tab displays all certificate requests that currently belong to the shared mailbox together with the status of these certificates:

- *Completed* The request has been processed and the certificates have been generated
- *Cancelled* The request has been cancelled
- *Expired* The request has expired
- RO-Pending The RO shall still process the request
- User-Pending The certificate can be downloaded by the person that created the certificate request. The RO has already approved the request

| ihared Mailbox Detail Cert      | ificate Package List  | ertificate Request List | Shared Mailbox History |                |
|---------------------------------|-----------------------|-------------------------|------------------------|----------------|
|                                 |                       | Shared Mailbox          |                        |                |
| Unique Identifier               | estestin fmpp1        |                         |                        |                |
| Display Name                    | INF_ESCB-PKI          |                         |                        |                |
| Description                     | SHARED MAILBOX FOR    | THE ESCB-PKI PROJECT    |                        |                |
| Email Address                   | escb-pki@pki.escb.eu  |                         |                        |                |
| Custodian of the Shared Mailbox |                       |                         |                        |                |
| Name Peña Piñón, Miguel Ángel   |                       |                         |                        |                |
| Email Address                   | infmpp@correo.interno |                         |                        |                |
| Certificate Request L           | ist                   |                         |                        |                |
| Detail 🗢 Re                     | quest Status          | Request D               | ate                    | Operation Type |
| COMPLETED                       |                       | 24-12-2013 08:41:33     | REQUE                  | ST             |

Figure 45 - Shared mailbox certificate requests list

Clicking the **New Request** button initiates the request of a new certificate for the shared mailbox.

**Very important**: in order to ensure the 4-eyes principle, a different person that the one who requests the certificate for the shared mailbox has to approve the requests. However, only the requestor will be allowed to process the request (i.e. to download the certificate), once that it has been approved.

| Shared Mailbox Certificate Request |                                                         |
|------------------------------------|---------------------------------------------------------|
|                                    | Shared Mailbox                                          |
| Unique Identifier                  | estestin fmpp1                                          |
| Display Name                       | INF_ESCB-PKI                                            |
| Description                        | SHARED MAILBOX FOR THE ESCB-PKI PROJECT                 |
| Email Address                      | escb-pki@pki.escb.eu                                    |
|                                    | Custodian of the Shared Mailbox                         |
| Name                               | Peña Piñón, Miguel Ángel                                |
| Email Address                      | infmpp@correo.interno                                   |
|                                    | Request Information                                     |
| *Operation Type 🔍                  | REQUEST     EXPIRATION     KEYCOMPROMISE     SUPERSEDED |
|                                    | Register request Cancel register                        |

Figure 46 - New shared mailbox certificate request

You have to indicate the reason of the new request:

- **Request** This is the first time that a certificate is being requested for this shared mailbox
- **Expiration** This shared mailbox has got a certificate that is going to expire soon
- Key compromise The private key linked to the certificate that this shared mailbox has got has been compromised
- Superseded This shared mailbox has got a certificate that has been superseded (e.g some of the information included in the certificate has changed)

In the certificate list tab, you can click the 🔿 button to access the certificate request details:

| Certificate Request Detail         | Certificate Request History                        |  |
|------------------------------------|----------------------------------------------------|--|
|                                    | Shared Mailbox                                     |  |
| Unique Identifier                  | test_shared_mailbox                                |  |
| Display Name                       | Test Shared Mailbox                                |  |
| Description                        | Test Shared Mailbox                                |  |
| Email Address                      | test_shared_mb@example.org                         |  |
|                                    | Custodian of the Shared Mailbox                    |  |
| Name                               | test surname, uid200                               |  |
| Email Address                      | custodian@correo.interno                           |  |
| Person who creates the request     |                                                    |  |
| Requestor Name                     | Gonzalez Rueda, Sergio                             |  |
| Requestor Email                    | sergio.gonzalezrueda@bde.es                        |  |
| Certificate Package Request Detail |                                                    |  |
| Request Number                     | 20221216-0000000000000000001363                    |  |
| Certificate Package Type           | SHARED: MAILBOX                                    |  |
| Request Status                     | RO PENDING                                         |  |
| Reason                             | REQUEST                                            |  |
| Request Date                       | 16/12/2022                                         |  |
|                                    | Approve request Cancel request Terms and Condition |  |

Figure 47 - Shared mailbox certificate request details

You may select the following operations (the available options will be dependent on the status of the request):

| - | Terms and Conditions              | To check if the shared mailbox custodian has signed the <i>Terms and Conditions</i> document |
|---|-----------------------------------|----------------------------------------------------------------------------------------------|
| _ | Approve request                   | To approve the certificate request (very important: to ensure                                |
|   |                                   | the 4-eyes principle, only a different person than the one that                              |
|   |                                   | created the request can approve it)                                                          |
| _ | Process request                   | To process the certificate request and download the certificate                              |
|   |                                   | once it has been approved (very important: only the person                                   |
|   |                                   | that requested the certificate can download it once that the                                 |
|   |                                   | request has been approved)                                                                   |
| _ | Cancel request                    | To cancel the certificate request                                                            |
| _ | Back to shared mailbox request li | st To go back to the shared mailbox certificate requests list                                |
| _ | Certificate request history       | This tab shows the activity associated to this certificate                                   |
|   |                                   | request.                                                                                     |

## 3.3.4. SHARED MAILBOX HISTORY

Displays all the activity related to the shared mailbox.

| hared Mailbox | Detail Certificate Package List | Certificate Request List Shared Mailbox History  |        |
|---------------|---------------------------------|--------------------------------------------------|--------|
| History I     | ist                             |                                                  |        |
| Who           | ⇔ When                          | What                                             | Result |
| -esinfmpp     | 15-01-2014 08:22:58             | Download issued certificate.                     | INFO   |
| -esin fmpp    | 15-01-2014 08:22:58             | Download issued certificate.                     | INFO   |
| -esinfmpp     | 15-01-2014 08:22:56             | Issue certificate package.                       | INFO   |
| esin fmpp     | 15-01-2014 08:22:56             | Issue certificate package.                       | INFO   |
| -esinfmpp     | 15-01-2014 08:22:05             | Generation of the terms and conditions document. | INFO   |
| -esinfevg     | 14-01-2014 19:33:55             | Approve shared mailbox certificate request.      | INFO   |
| -esinfmpp     | 14-01-2014 17:10:43             | Generation of the terms and conditions document. | INFO   |
| -esinfmpp     | 14-01-2014 17:10:39             | Register new shared mailbox certificate request. | INFO   |
| -esinfmpp     | 14-01-2014 17:10:12             | Register new shared mailbox.                     | INFO   |

Figure 48 - Shared mailbox activity

## 3.4. APPROVE PENDING SHARED MAILBOX CERTIFICATE REQUESTS

From the *Shared mailbox > Approve pending* option you can access to all pending shared mailbox certificate requests for your Central Bank.

| Detail | Name         | Request Status | Creation Date       | Reason     |
|--------|--------------|----------------|---------------------|------------|
| D      | INF ESCB-PKI | RO PENDING     | 13-04-2014 10:28:03 | SUPERSEDED |

Figure 49 - Shared mailbox certificate requests pending to approve

Clicking the <a>> button further details of the request will be displayed</a>

| Certificate Request Detail     | Certificate Request History                         |  |
|--------------------------------|-----------------------------------------------------|--|
|                                | Shared Mailbox                                      |  |
| Unique Identifier              | estestin fmpp1                                      |  |
| Display Name                   | INF_ESCB-PKI                                        |  |
| Description                    | SHARED MAILBOX FOR THE ESCB-PKI PROJECT             |  |
| Email Address                  | escb-pki@pki.escb.eu                                |  |
|                                | Custodian of the Shared Mailbox                     |  |
| Name                           | Peña Piñón, Miguel Ángel                            |  |
| Email Address                  | infmpp@correo.interno                               |  |
| Person who creates the request |                                                     |  |
| Requestor Name                 | Vidal González, Esther                              |  |
| Requestor Email                | infevg@correo.interno                               |  |
|                                | Certificate Package Request Detail                  |  |
| Request Number                 | 20140413-00000000000000000214                       |  |
| Certificate Package Type       | SHARED: MAILBOX                                     |  |
| Request Status                 | RO PENDING                                          |  |
| Reason                         | SUPERSEDED                                          |  |
| Request Date                   | 13/04/2014                                          |  |
|                                | Approve request Cancel request Terms and Conditions |  |

Figure 50 - Shared mailbox certificate request detail

The status of the request can be:

- **RO-Pending** A Registration Officer has to approve the request
- User-Pending The shared mailbox certificate requestor can generate and download the certificates. A different person acting as RO has already approved the request

You may select the following operations (the available options will be dependent on the status of the request):

| _ | Terms and Conditions | To check if the shared mailbox custodian has signed the <i>Terms</i> and <i>Conditions</i> document                                                                                                    |
|---|----------------------|----------------------------------------------------------------------------------------------------|
| _ | Approve request      | To approve the certificate request (very important: to ensure                                                                                                    |
|   |                      | the 4-eyes principle, only a different person than the one that created the request can approve it)                                                                                                    |
| _ | Process request      | To process the certificate request once that it has been<br>approved and download the certificate (very important: only<br>the person that requested the certificate can download it once<br>that the request has been approved) |

- *Cancel request* To cancel the certificate request
- Back to shared mailbox request list To go back to the shared mailbox certificate requests list
- Back to approve pending list
   To go back to the list of pending shared mailbox certificate requests
- Certificate request history
   This tab shows the activity associated to this certificate request.

## 3.4.1. GENERATE AND DOWNLOAD SHARED MAILBOX CERTIFICATES

This section describes how to download a shared mailbox certificate. This process is initiated only by the person who requested the certificate and once that another person, acting as Registration Officer, has approved the request.

1. The process is initiated by clicking the *Process Request* button from the shared mailbox certificate request details. This can be done only by the person who requested the certificate. The following screen will be shown:

| Download Certific                                                                       | ates                                                                                                    |  |
|-----------------------------------------------------------------------------------------|----------------------------------------------------------------------------------------------------|--|
| <ul> <li>PIN must be a corr<br/>characters are: @</li> <li>PIN length must b</li> </ul> | nbination of capital and non capital letters, numbers and special characters. The special % + / ' ! # \$ ^ ? . ( ) { } [ ] ~ ' e between 15 and 25 characters. |  |
|                                                                                         | Download information                                                                                                    |  |
| * Certificate PIN                                                                       |                                                                                                    |  |
| * Confirm Certificate PIN                                                               |                                                                                                    |  |
| Include CA Certificates                                                                 | 0                                                                                                    |  |
| Publish in IAM Directory                                                                |                                                                                                    |  |
|                                                                                         | Download Back to Shared Mailbox Details                                                                                                    |  |

Figure 51 - Download shared mailbox certificate

Enter a PIN to protect the shared mailbox certificate file

- PIN length must be between 15 and 25 characters.
- PIN is a combination of capital and non capital letters, numbers and special characters (special characters are @ % + / ' ! # \$ ^ ? . () { } [ ] ~ ` - \_)

Check the *Include CA Certificates* option if you wish that the certificate file includes the certificates of the root and subordinate CAs

Check the *Publish in IAM Directory* option if you wish that a copy of the certificate (only the public part) is published in IAM Directory so that the certificate is automatically mapped to the corresponding IAM account

2. Click the *Download* button. The certificate will be generated

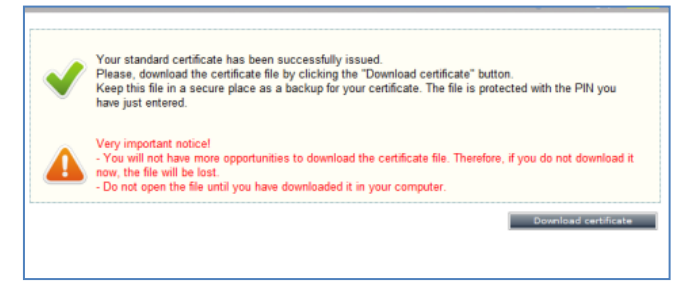

Figure 52 - Shared mailbox certificate generated

- 3. Click the *Download certificate* button to store the certificate.
- 4. A File Download dialog box will pop up. Click the SAVE button to download the keys.

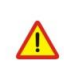

Important notice!

If you select the **OPEN** option (instead of **SAVE**) Windows will automatically start the installation of the certificate in your PC.

The certificate will be saved, protected by the PIN, to ensure that only the shared mailbox custodian and authorised users can access to the private key.

5. Handle the file to the shared mailbox custodian and recommend him to keep this file as a backup copy of the certificate. This will permit him to recover the certificate in the future and to provide a copy to the authorised users.

## 3.4.2. VERIFY TERMS AND CONDITIONS ACCEPTANCE

Before delivering a certificate, shared mailbox custodians must formally accept their responsibilities by signing the Terms and Conditions document online. This option will allow you to check if the user has signed the Terms and Conditions document or not.

After clicking the *Terms and Conditions* button a dialog box will pop up.

In case the custodian has not signed the document yet, the following pop up would appear:

| t-ra-epk.bde.es dice                                                                                                    |
|----------------------------------------------------------------------------------------------------|
| Subscriber must explicitly accept Terms & Conditions before enabling<br>the download of the certificate. Contact the subscriber to accept T&C<br>document via https://ra-pki.escb.eu/epkuser/delivery |
| Aceptar                                                                                                    |

Figure 53 - Terms and Conditions not accepted yet pop up

If the custodian has accepted and signed the Terms and Conditions document, then the pop up would look like this:

| t-ra-epk.bde.es dice<br>The certificate subscriber has signed the Terms and Conditions. |
|-----------------------------------------------------------------------------------------|
| Aceptar                                                                                 |

Figure 54 - Terms and Conditions already accepted pop up

## **3.5. CERTIFICATES AUDIT**

From the *Audit > Certificates* option you can access to the information about the certificates issued for your Central Bank.

|                                      | Certificate Data                                                                                                    |
|--------------------------------------|----------------------------------------------------------------------------------------------------|
| Issuance date                        | From To                                                                                                    |
| Expiration date                      | From To                                                                                                    |
| Subscriber (ESCB userid /<br>Device) |                                                                                                    |
| Subscriber type                      | ESCB Users Non ESCB Users Devices Shared Mailbox                                                                                                    |
| Status                               | Active Suspended Revoked Renewed Damaged Expired                                                                                                    |
| Organisation                         | Banco de España(ES) A<br>BDE SSS TEST<br>FNMT                                                                                                    |
| Certificate package type             | PERSONAL: ADMINISTRATOR<br>PERSONAL: ADMINISTRATOR PROVISIONAL<br>PERSONAL: ADVANCED PROVISIONAL<br>PERSONAL: ADVANCED WITH STANDARD ENCIPHERMENT<br>PERSONAL: ARCHIVED QUALIFIED<br>PERSONAL: MOBILE DEVICE<br>PERSONAL: NON-ARCHIVED ADVANCED * |
|                                      | Certificate events                                                                                                    |
| Who (ESCB userid)                    |                                                                                                    |
| What (action)                        | Status change<br>Certificate issuance                                                                                                    |
| When                                 | From To                                                                                                    |
|                                      |                                                                                                    |

Figure 55 - Search certificates

Clicking the Search button shows the certificates that meet the search criteria

| Detail | Subscriber           | Policy Name                         | State   | 🗢 Initial Date      | Expiration Date    |
|--------|----------------------|-------------------------------------|---------|---------------------|--------------------|
| 3      | APLICACION_PRUEBAS   | TECHNICAL: DOMAIN CONTROLLER PKCS12 | Active  | 24-03-2014 14:51:44 | 24-03-2017 14:51:4 |
| 3      | t-esinfppr5          | PERSONAL: MOBILE DEVICE             | Active  | 12-03-2014 17:15:56 | 12-03-2017 17:15:5 |
| ۲      | PRUEBAS_EPK          | TECHNICAL: APPLICATION PKCS12       | Active  | 12-03-2014 17:11:38 | 12-03-2017 17:11:3 |
| 3      | t-esinfppr4          | PERSONAL: ADVANCED PROVISIONAL      | Expired | 26-02-2014 17:32:38 | 27-02-2014 23:58:5 |
| 3      | ESCB-PKI_LDAP        | TECHNICAL: SSL SERVER PKCS12        | Active  | 19-02-2014 09:03:23 | 19-02-2017 09:03:2 |
| ۲      | ESCB-PKI_LDAP        | TECHNICAL: SSL SERVER PKCS12        | Active  | 19-02-2014 09:00:44 | 19-02-2017 09:00:4 |
| 3      | ESCB-PKI_LDAP        | TECHNICAL: SSL SERVER PKCS12        | Active  | 19-02-2014 08:57:24 | 19-02-2017 08:57:2 |
| ۲      | SEE PROJECT USER 120 | SHARED: MAILBOX                     | Revoked | 11-02-2014 16:28:58 | 11-02-2017 16:28:5 |
| 3      | t-esinfppr5          | PERSONAL: SECURE EMAIL GATEWAY      | Active  | 10-02-2014 18:40:54 | 10-02-2017 18:40:5 |
| 3      | t-esinfppr5          | PERSONAL: MOBILE DEVICE             | Revoked | 10-02-2014 18:40:23 | 10-02-2017 18:40:2 |
| 3      | t-esinfppr5          | PERSONAL: SECURE EMAIL GATEWAY      | Revoked | 10-02-2014 18:07:23 | 10-02-2017 18:07:2 |
| ۲      | t-esinfppr5          | PERSONAL: MOBILE DEVICE             | Revoked | 10-02-2014 18:06:04 | 10-02-2017 18:06:0 |
| 3      | PRUEBA_SMB2          | SHARED: MAILBOX                     | Active  | 30-01-2014 16:57:00 | 30-01-2017 16:57:0 |
| 3      | APLICACION_PRUEBAS   | TECHNICAL: DOMAIN CONTROLLER PKCS10 | Active  | 16-01-2014 18:14:30 | 16-01-2017 18:14:3 |
| 3      | APLICACION_PRUEBAS   | TECHNICAL: DOMAIN CONTROLLER PKCS10 | Active  | 16-01-2014 18:10:29 | 16-01-2017 18:10:2 |
| ۲      | t-esin fmpp          | PERSONAL: SECURE EMAIL GATEWAY      | Active  | 15-01-2014 16:07:27 | 15-01-2017 16:07:2 |
| 3      | t-esin fmpp          | PERSONAL: MOBILE DEVICE             | Active  | 15-01-2014 16:06:11 | 15-01-2017 16:06:1 |
| 9      | APLICACION_PRUEBAS   | TECHNICAL: APPLICATION PKCS12       | Active  | 15-01-2014 08:52:18 | 15-01-2017 08:52:1 |
|        | t-esinfppr3          | PERSONAL: MOBILE DEVICE             | Active  | 15-01-2014 08:48:56 | 15-01-2017 08:48:5 |
| ۲      | BDE_PRUEBA_SMB       | SHARED: MAILBOX                     | Active  | 15-01-2014 08:21:53 | 15-01-2017 08:21:5 |
|        |                      | 1 2 3 4 5 6 7                       | 8       |                     | 0.0                |

Figure 56 - Certificates list

The *Export XLS* button generates an Excel document with the details of all the certificates meeting the search criteria.

Click the Solution to see the details of a certificate from the list.

## 3.6. CERTIFICATE REQUESTS AUDIT

From the *Audit > Certificate requests* option you can access to the information about the certificate requests generated at your Central Bank.

| Search Certificate Request           |                                                                                                    |  |  |  |
|--------------------------------------|----------------------------------------------------------------------------------------------------|--|--|--|
|                                      | Certificate request data                                                                                                    |  |  |  |
| Request date                         | From To                                                                                                    |  |  |  |
| Subscriber (ESCB userid /<br>Device) |                                                                                                    |  |  |  |
| Subscriber type                      | ESCB Users Non ESCB Users Devices Shared Mailbox                                                                                                    |  |  |  |
| Status                               | RO Pending User Pending Completed Cancelled Expired                                                                                                    |  |  |  |
| Organisation                         | Banco de España(ES)<br>BDE SSS TEST<br>FNMT<br>ORG-DE-PRUEBAS<br>Police ES                                                                                                    |  |  |  |
| Request reason                       | Request reason         Request Expiration         Key compromise         Superseded           Certificate package type         Standard         Advanced         Mobile Device         Gateway         Administration         Shared Mailbox |  |  |  |
| Certificate package type             |                                                                                                    |  |  |  |
|                                      | Certificate request events                                                                                                    |  |  |  |
| Who (ESCB userid)                    |                                                                                                    |  |  |  |
| What (action)                        | Request creation<br>Request modification<br>Status change<br>Certificate issuance<br>Terms and conditions                                                                                                    |  |  |  |
| When                                 | From To                                                                                                    |  |  |  |
|                                      | Search Cancel search                                                                                                    |  |  |  |

Figure 57 - Search certificate requests

Clicking the Search button shows the certificate requests that meet the search criteria

| Detail | Subscriber           | Subscriber Type | Certificate Package Type | <b>Request Status</b> | Request Date        | Request Reaso  |
|--------|----------------------|-----------------|--------------------------|-----------------------|---------------------|----------------|
| ٩      | APLICACION_PRUEBAS   | Devices         | Standard                 | Completed             | 24-03-2014 14:52:01 | Request        |
| ٩      | t-esinfppr5          | ESCB Users      | Mobile Device            | Completed             | 12-03-2014 17:15:13 | Key compromise |
| 3      | PRUEBAS_EPK          | Devices         | Standard                 | Completed             | 12-03-2014 17:12:14 | Request        |
| ٢      | t-esinfdbcx          | ESCB Users      | Provisional              | Cancelled             | 26-02-2014 17:42:57 | Request        |
| ٢      | t-esinfppr4          | ESCB Users      | Provisional              | Completed             | 26-02-2014 17:31:29 | Request        |
| ٩      | ESCB-PKI_LDAP        | Devices         | Standard                 | Completed             | 19-02-2014 09:03:29 | Request        |
| ٢      | ESCB-PKI_LDAP        | Devices         | Standard                 | Completed             | 19-02-2014 09:00:43 | Request        |
| ٩      | ESCB-PKI_LDAP        | Devices         | Standard                 | Completed             | 19-02-2014 08:58:08 | Request        |
| ٩      | SEE PROJECT USER 120 | Shared Mailbox  | Shared Mailbox           | Completed             | 11-02-2014 16:28:59 | Request        |
| ۲      | t-esinfppr5          | ESCB Users      | Gateway                  | Completed             | 10-02-2014 18:20:17 | Request        |
| 3      | t-esinfppr5          | ESCB Users      | Mobile Device            | Completed             | 10-02-2014 18:20:08 | Request        |
| ٩      | t-esinfppr5          | ESCB Users      | Gateway                  | Completed             | 10-02-2014 18:07:56 | Request        |
| ۲      | t-esinfppr5          | ESCB Users      | Mobile Device            | Completed             | 10-02-2014 18:06:39 | Request        |
| ٩      | PRUEBA_SMB2          | Shared Mailbox  | Shared Mailbox           | Completed             | 30-01-2014 16:55:02 | Request        |
| ٢      | t-esinfppr3          | ESCB Users      | Gateway                  | Cancelled             | 27-01-2014 16:15:39 | Request        |
| ۲      | APLICACION_PRUEBAS   | Devices         | Advanced                 | Completed             | 16-01-2014 18:15:25 | Request        |
| ۲      | APLICACION_PRUEBAS   | Devices         | Advanced                 | Completed             | 16-01-2014 18:09:39 | Request        |
| ۲      | t-esinfmpp           | ESCB Users      | Gateway                  | Completed             | 15-01-2014 16:08:04 | Request        |
| ٢      | t-esinfmpp           | ESCB Users      | Mobile Device            | Completed             | 15-01-2014 16:06:50 | Request        |
| ٩      | APLICACION_PRUEBAS   | Devices         | Standard                 | Completed             | 15-01-2014 08:51:43 | Key compromise |
|        |                      |                 | 1 2 3 4 5 6 7            | 8                     |                     | 0 0            |

#### Oertificate request list

Figure 58 - Certificate requests list

The *Export XLS* button generates an Excel document with the details of all the certificate requests meeting the search criteria.

## 4. MORE INFORMATION ABOUT ESCB-PKI

For further information see the ESCB-PKI Website, <u>https://pki.escb.eu</u> (you may want to bookmark this site for future references). The Frequently Asked Questions (FAQ) section will be your best source of support information.

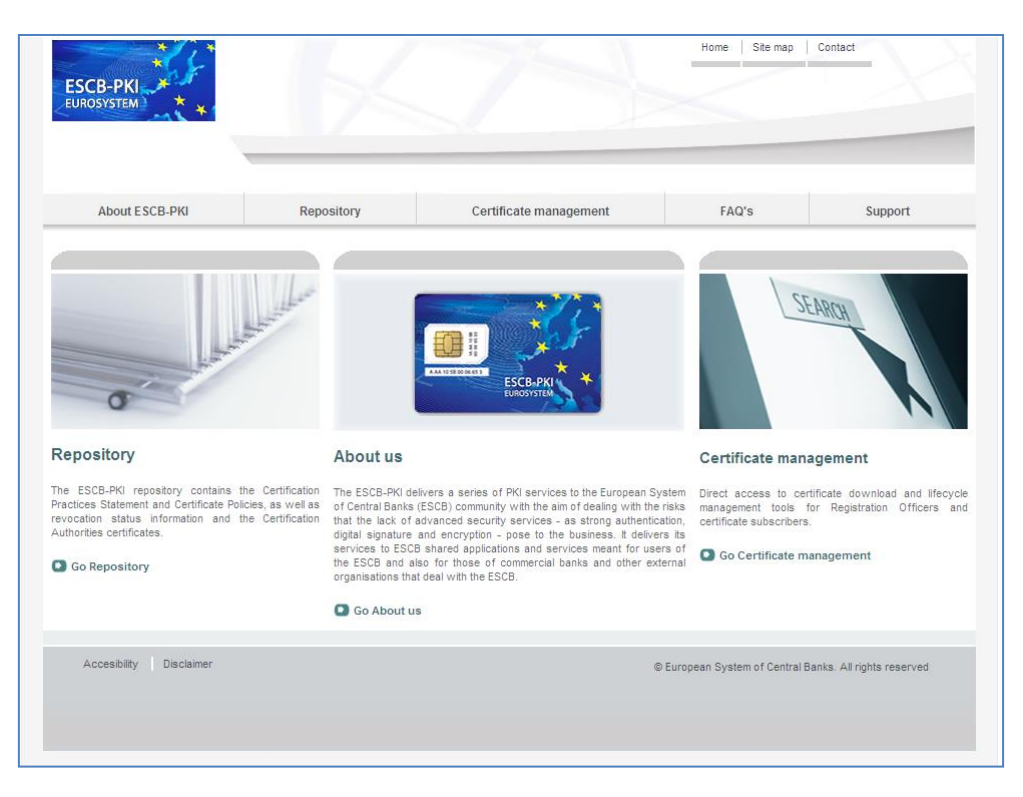

Figure 59 - ESCB-PKI Website

In the ESCB-PKI Website you will find the following information:

| - | About ESCB-PKI         | Generic information with regards to the ESCB-PKI services.                                                                                                    |
|---|------------------------|----------------------------------------------------------------------------------------------------|
| - | Repository             | ESCB-PKI public information: Certificate Practice Statement (CPS) document, Certificate Policy (CP) documents, Certificate Authority certificates, CRLs, etc. |
| _ | Certificate management | ESCB-PKI Registration Authority tool.                                                                                                    |
| _ | FAQ                    | Frequently asked questions.                                                                                                    |
| _ | Support                | Software needed to manage ESCB-PKI tokens and utilities to test ESCB-PKI certificates.                                                                        |

**Note**: The last version of this document can be found in the ESCB-PKI Website, along with other ESCB-PKI guides and manuals.